**Operační program** Jan Amos Komenský

# ADMINISTRACE VÝSTUPŮ A ZPRÁVY O REALIZACI

Programové období 2021 – 2027, 25. 03. 2025, Ministerstvo školství, mládeže a tělovýchovy

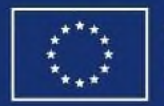

Evropskou unií

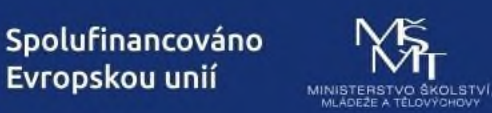

**OPJAK.cz** MSMT.gov.cz

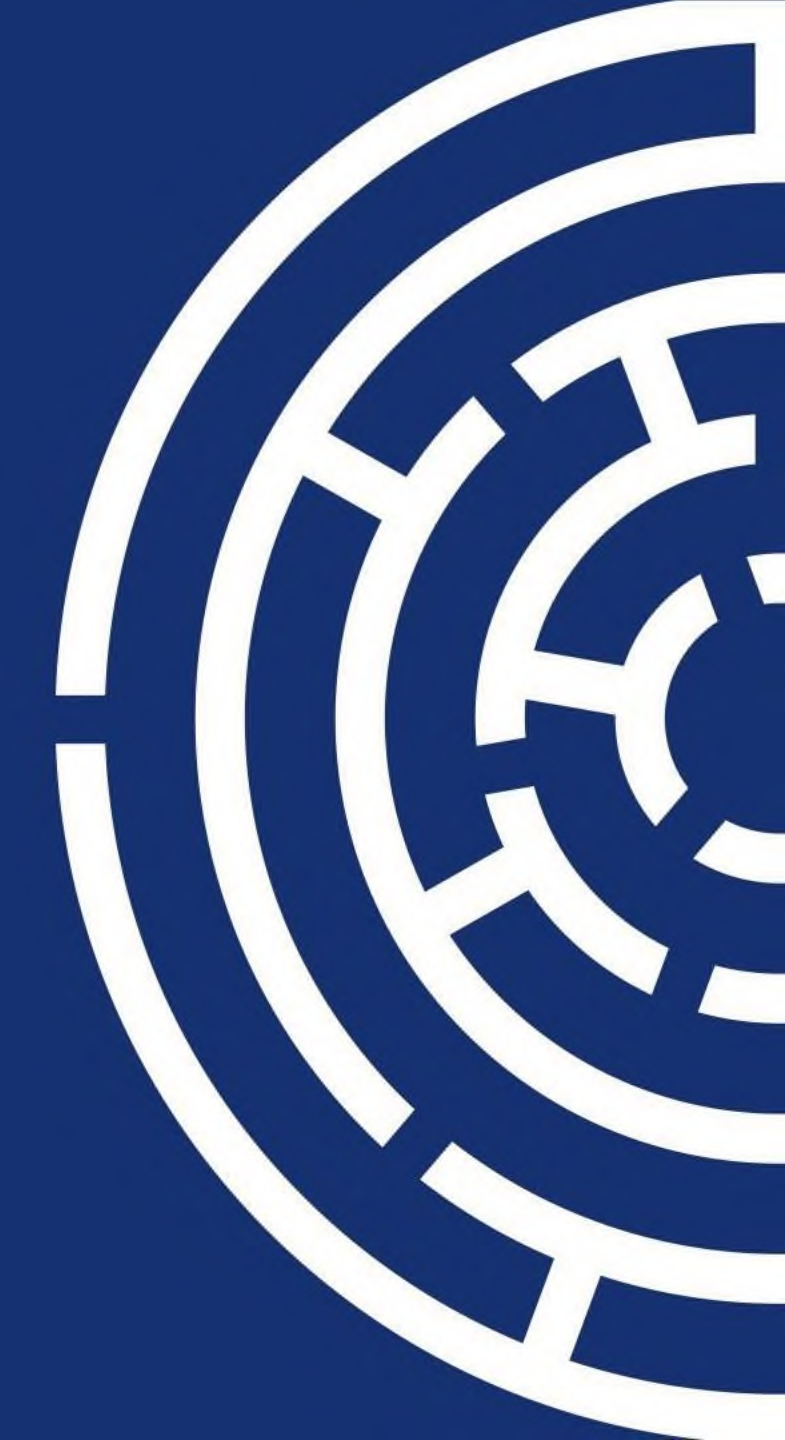

### PROGRAM

**Dokumentace** Zprávy o realizaci Základní povinnosti v oblasti publicity Kalkulačka šablon Administrace výstupů jednotlivých aktivit Specifické datové položky Indikátory **IS ESF** 

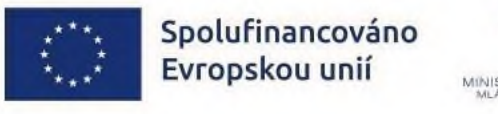

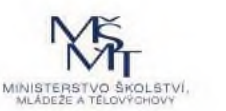

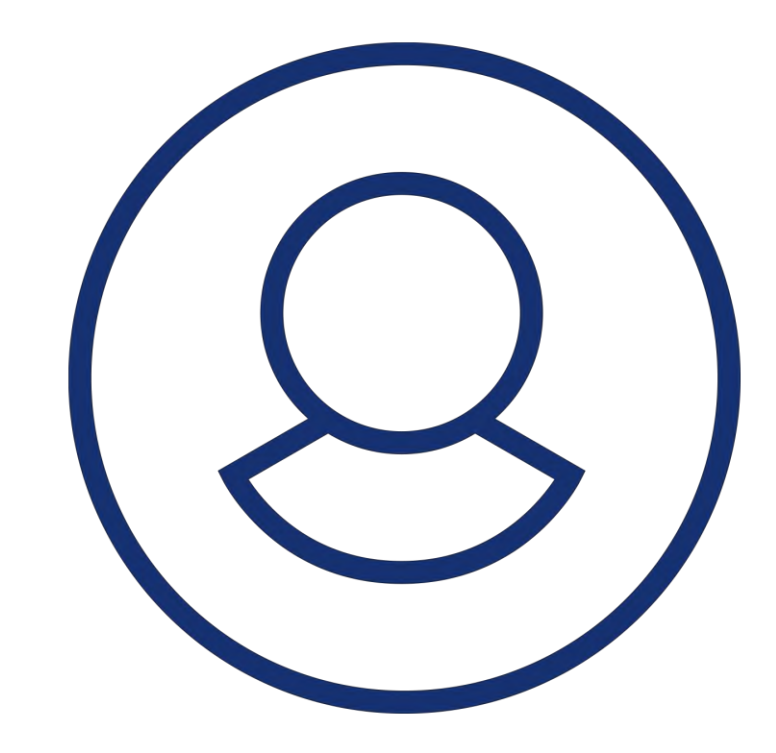

### DOKUMENTACE

Právní akt (Rozhodnutí o poskytnutí dotace) a jeho přílohy – v ISKP21+ u projektu

- Základní parametry projektu
- Přehled šablon a jejich věcný výklad
- Pravidla pro žadatele a příjemce zjednodušených projektů

(Pravidla pro zadávání a kontrolu veřejných zakázek)

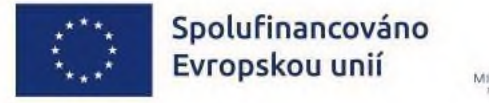

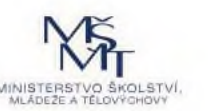

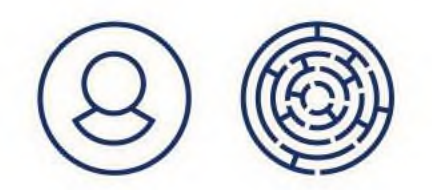

# DOKUMENTACE – PRAKTICKÉ POMŮCKY

#### Ostatní dokumenty – k realizaci projektů

- Inspiromat
- Manuál ke kvalifikačním požadavkům
- Dokládání distanční formy realizace šablon
- Podpůrný materiál k produktivním hodinám
- Klíče k rozvoji školy náměty pro čerpání šablon

#### Změny aktivit šablon

- Kalkulačka pro změny aktivit
- Podpůrný materiál změna aktivit

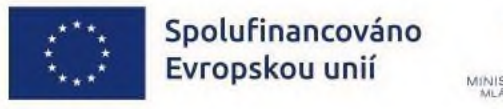

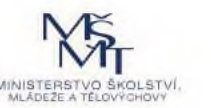

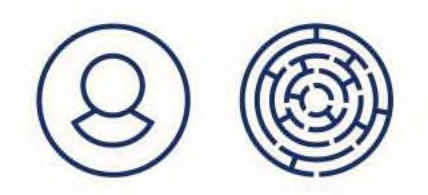

### ZPRÁVY O REALIZACI PROJEKTU

ISKP 21+ <u>https://iskp21.mssf.cz/</u>

Uživatelská příručka k ZoR v ISKP21+ <u>https://opjak.cz/zpravy-projektu/</u>

Přílohy ZoR vč. Kalkulačky ZoR <u>https://opjak.cz/vyzvy/vyzva-02\_24\_034-sablony-pro-ms-a-zs-ii/#dokumenty</u>

- Změna vlastnické struktury (změna majitelů) = také příloha ZoR

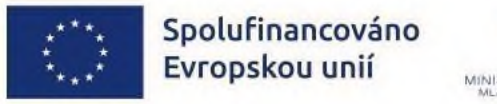

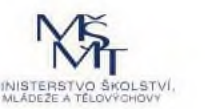

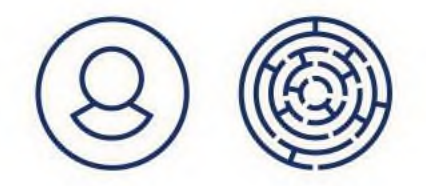

### ZPRÁVY O REALIZACI PROJEKTU

#### Zprávy o realizaci v systému ISKP21+:

- 1. ZoR sledované období 9 měsíců odevzdání do 20ti pracovních dnů
- 2. ZoR sledované období 9 měsíců odevzdání do 20ti pracovních dnů
- Závěrečná ZoR sledované období 6-18 měsíců odevzdání do 40ti pracovních dnů od skončení realizace projektu

Schválením zprávy o realizaci se výdaje odpovídající schváleným výstupům považují za způsobilé výdaje projektu.

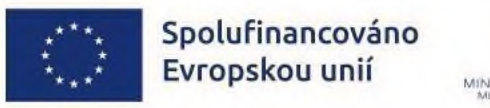

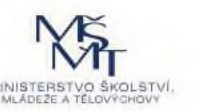

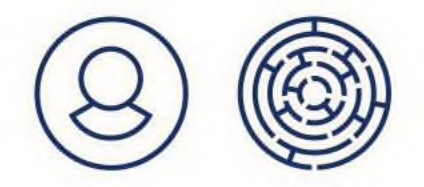

# ZÁKLADNÍ POVINNOSTI V OBLASTI PUBLICITY

#### Během 1. sledovaného období:

- vyvěsit plakát velikosti A3 na místo viditelné pro veřejnost
  - generátor publicity na https://publicita.dotaceeu.cz/
- zveřejnit na webu organizace a na soc. sítích stručný popis projektu, vč. jeho cílů
  znak EU a věta "Spolufinancováno Evropskou Unií"
  doložit printscreen ze sociální sítě
- Dokumenty pro veřejnost (prezenční listina) znak EU a věta...
- Interní dokumenty nemusí obsahovat povinné prvky publicity

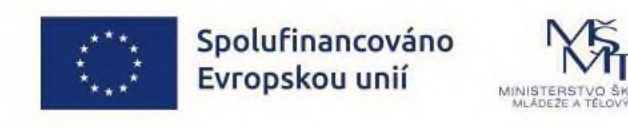

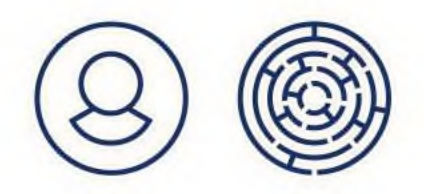

# ZÁLOŽKA PUBLICITA V IS KP21+

| Proje | ktové Z/I > Publicita 🛞  |                            |   |  |
|-------|--------------------------|----------------------------|---|--|
| Ð     | @ ▼                      |                            |   |  |
| ¶¢.   | Forma publicity          | Plnění publicitní činnosti | ⊽ |  |
| 000   | Publicita na webu        | Ano                        |   |  |
| 000   | Plakát                   | Ano                        |   |  |
| 000   | Publicita na soc. sítích | Ano                        |   |  |

#### Plakát: vždy "Ano"

Publicita na webu/soc. sítích: organizace má webové stránky/soc. sítě = "Ano" organizace nemá web. stránky/soc. sítě = "nevztahuje se" Neuvádět variantu "prozatím ne"!

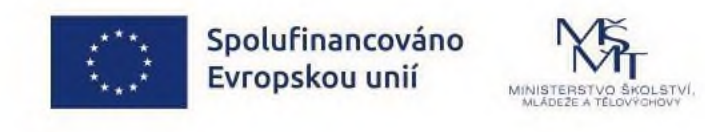

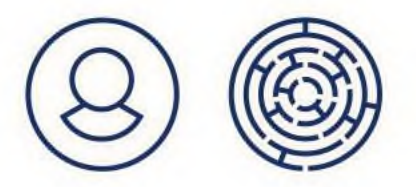

# ZÁVĚREČNÝ EVALUAČNÍ DOTAZNÍK

#### https://evaluace.opjak.cz

- pro každé IZO, ve kterém byly realizovány šablony
- vyplnit před podáním ZZoR, nedokládá se k ZZoR
- evaluační dotazy pro posouzení cílů výzvy, vhodné si vést průběžnou evidenci
- celkový počet dětí/žáků/účastníků s odlišným mateřským jazykem dle národnosti, které byly ovlivněny / kteří byli ovlivněni realizovanými aktivitami projektu.
- celkový počet dětí/žáků/účastníků, které byly ovlivněny / kteří byli ovlivněni jednotlivými realizovanými aktivitami projektu, a to v jednotlivých školních rocích po dobu realizace projektu;
- celkový počet vedoucích pracovníků ve vzdělávání, kteří se ve škole/šk. zařízení podílejí na výuce či vzdělávání a kteří se za dobu realizace projektu účastnili aktivity Vzdělávání pracovníků ve vzdělávání.

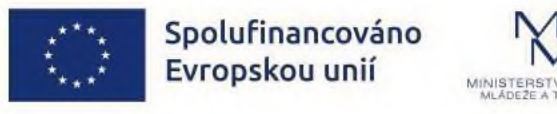

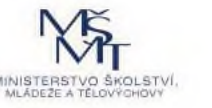

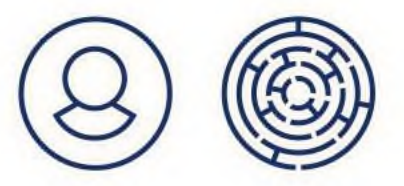

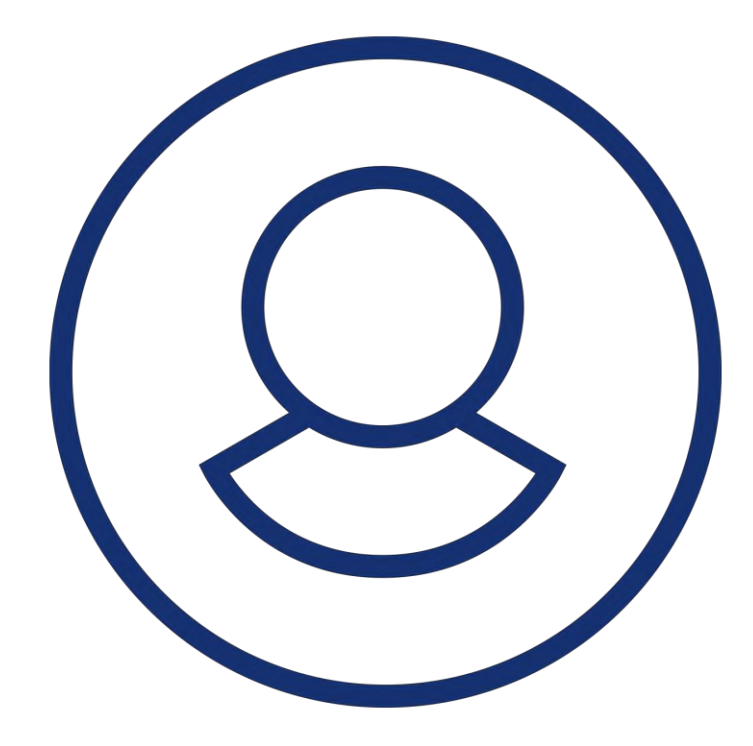

### REALIZACE AKTIVIT A DOKLÁDÁNÍ VÝSTUPŮ

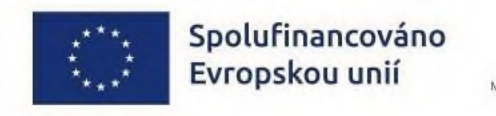

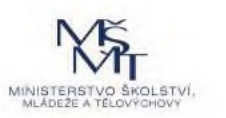

# KALKULAČKA ŠABLON ZOR

- Záložka Úvodní strana pokyny k vyplnění •
- Záložka **Souhrn** viz obr.
- Záložky subjektů doplnit počty jednotek personálních šablon ze žádosti o podporu. Dále doplnit počty realizovaných aktivit.
- Záložka 525102 seznam vzdělávaných osob
- Záložky personálních šablon doplnit úvazek a produktivní hodiny dle mzdové evidence.
- Záložka **Korekce** umožňuje dovykázat zapomenuté produktivní hodiny

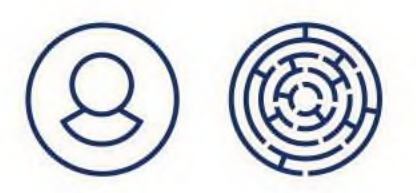

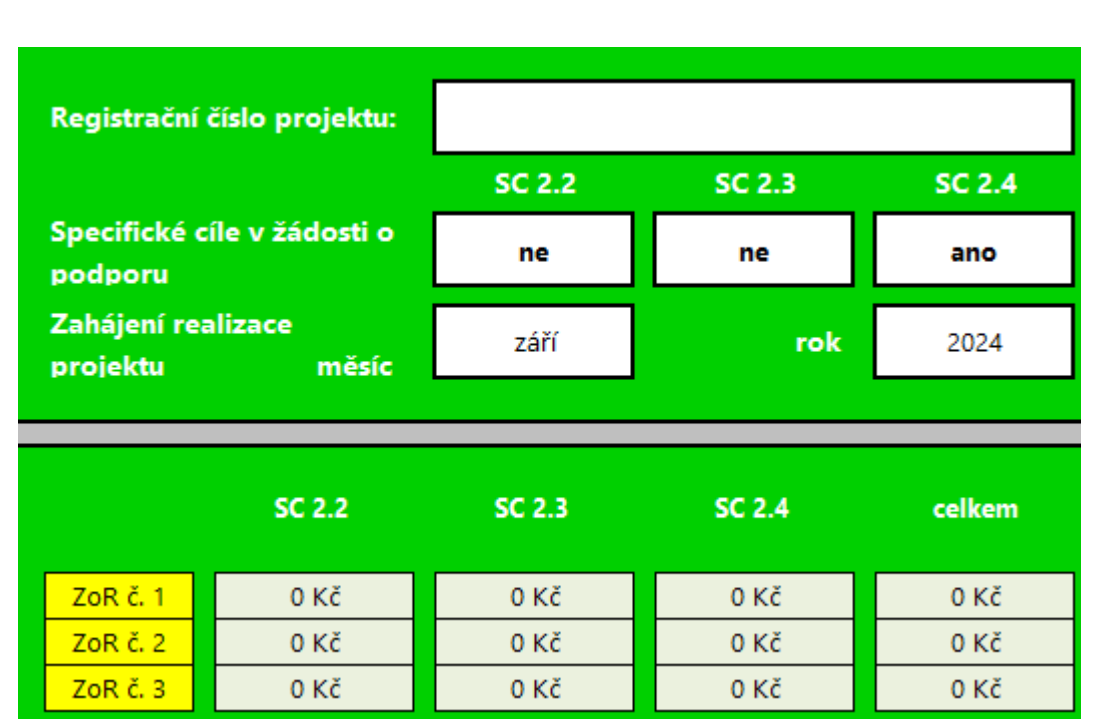

Spolufinancováno Evropskou unií

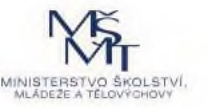

# DOKLÁDÁNÍ VÝSTUPŮ

#### Přehled šablon a jejich věcný výklad – zejména:

- Kap. 4 šablony aktivit dokládání výstupů ve zprávě o realizaci a pro kontrolu na místě
- Kap. 5 Specifikace výstupů a výsledků projektu upřesňující informace ke Kalkulačce šablon, osvědčení/potvrzení o absolvování vzdělávání, personálním šablonám, indikátorům a SDP

#### Pravidla pro žadatele a příjemce ZP – zejména:

- kap. 7 Monitorování a administrace projektu ZoR, změny projektu, publicita, indikátory, ukončování projektů, archivace
- Kap. 8 Způsobilost nákladů a jejich vykazování

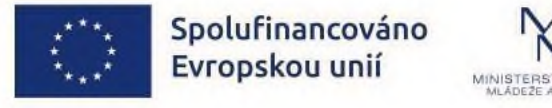

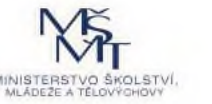

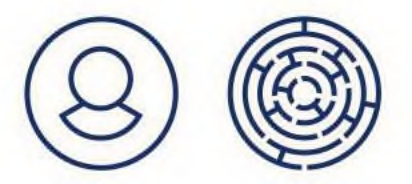

# DOKLÁDÁNÍ VÝSTUPŮ

- Vzory příloh a formulářů uveřejněny na webu u výzvy
- Dokument "DOKLÁDÁNÍ VYSTUPŮ PRO ŠABLONY MŠ A ZŠ II OP JAK"
- Výstupy třídit do složek pojmenovaných číslem/názvem šablony
- Plná moc v případě podpisu ZoR jinou osobou než statutárním zástupcem

| Vzory | příloh ke zprávám o realizaci projektů | ~          |
|-------|----------------------------------------|------------|
|       |                                        | 0          |
| 目     | Dokládání výstupů Šablony II           | Stáhnout 📥 |
| _     | 30,10, 2024 - 09:43   PDF   272.73 KB  |            |

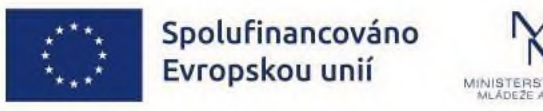

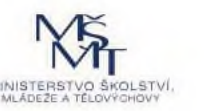

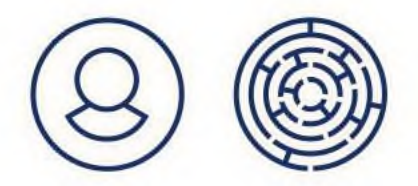

# ŠKOLNÍ ASISTENT MŠ/ZŠ

- 3 děti/žáci ohrožené školním neúspěchem (až do úvazku 1,0)
- Splnění kvalifik. předpokladů, jako u pozice asistent pedagoga v zák. č. 563/2004
- Výjimka na vzdělání získat do roka od nástupu (viz kap. 5.1 přílohy 2 výzvy)
- Činnost chůvy dvouleté děti vzdělání jako u pozice asistent pedagoga!

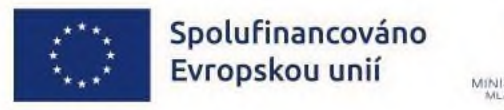

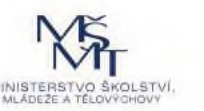

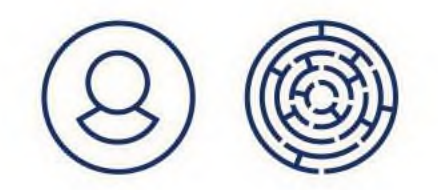

# ŠKOLNÍ SPECIÁLNÍ PEDAGOG MŠ

- Pro MŠ s průměrným počtem dětí 75 a více a pro všechny MŠ součástí ZŠ
- 3 děti s potřebou podpůrných opatření 1. stupně (do úvazku 1,0)
- Splnění kvalifikačních předpokladů dle zákona č. 563/2004 Sb. ( + vyhl. č. 317/2005 Sb.) - VŠ mgr. program zaměřený na specped a přípravu učitelů ZŠ/SŠ

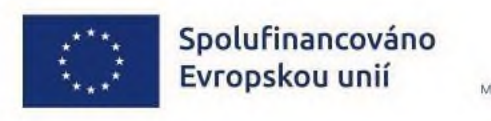

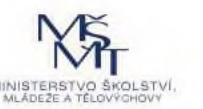

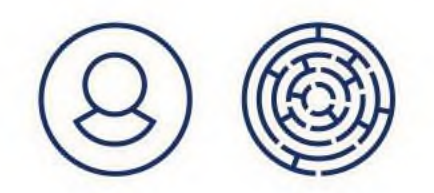

# SOCIÁLNÍ PEDAGOG MŠ

- 3 děti ohrožené školním neúspěchem (až do úvazku 1,0)
- Splnění kvalifikačních předpokladů není ped. pracovník podle zákona o PP, ale sociální pracovník dle zákona o soc. službách

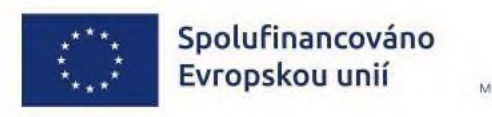

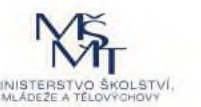

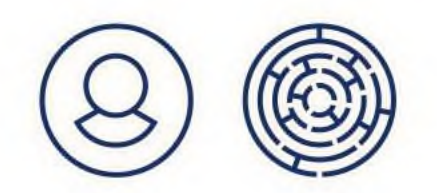

# DVOJJAZYČNÝ ASISTENT MŠ/ZŠ

- 1 dítě/žák s OMJ (do úvazku 1,0)
- Splnění kvalifik. předpokladů jako u pozice asistent pedagoga dle zákona č. 563/2004
  Sb. (+ vyhl. č. 317/2005 Sb.) + cizí jazyk na komunikativní úrovni (ode dne nástupu)
- Výjimka na vzdělání pouze pro kvalifikaci asistenta (získat do roka od nástupu), ne pro jazykové znalosti

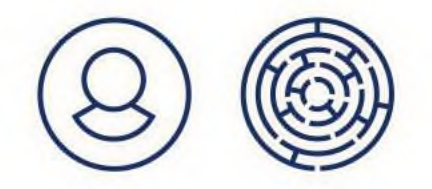

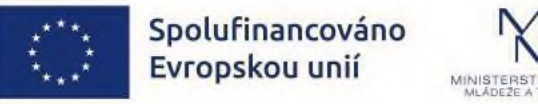

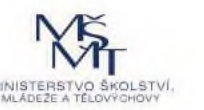

# ŠKOLNÍ ASISTENT A DVOJJAZYČNÝ ASISTENT

#### Výjimka na vzdělání

- popsána v příloze č. 2 výzvy Přehled šablon a jejich věcný výklad na str. 73
- doložit snahu o zaměstnání kvalifikovaného pracovníka zveřejnit nabídku místa, protokol z výběrového řízení s negativním výsledkem
- vzdělání si doplnit do roka od nástupu
- produktivní hodiny a dokumenty doložit až do ZoR podávané po dosažení vzdělání
- netýká se jazykových znalostí DA splnění nutno doložit od prvního dne zaměstnání

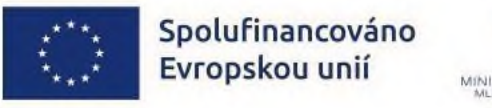

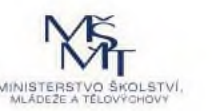

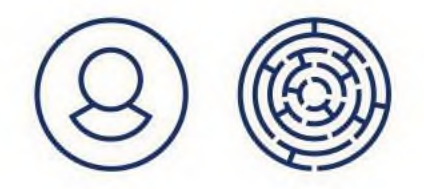

# KARIÉROVÝ PORADCE ZŠ

- Splnění kvalifik. předpokladů pracovně právní dokument potvrzující, že je pedagogickým pracovníkem školy (není vyžadováno žádné vysvědčení/diplom)
- Při úvazku 0,1 uspořádá min. 2 individuální setkání s žáky měsíčně
- Průměrný počet setkání kumulativně za vykazované období (vč. letních prázdnin)
- Počet setkání s žáky za pracovníka, ne celkově za pracovní pozici
- Do Kalkulačky šablon ZoR na list "2.II\_3\_pr zaznamenat setkání s žáky
- V případě, že je úvazek 0,1 v daném měsíci vykonáván souběžně dvěma pracovníky s úvazky 0,05 pro každého, je akceptovatelné tyto úvazky sečíst a vykázat dvě individuální setkání s žáky za měsíc.

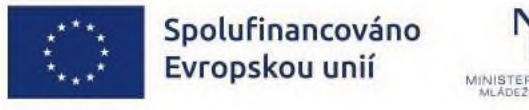

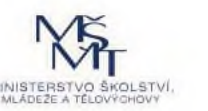

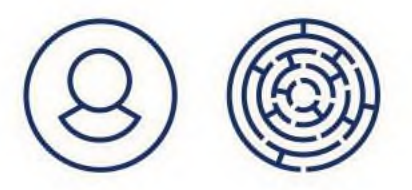

# KARIÉROVÝ PORADCE ZŠ

#### Určování počtu individuálních setkání s žáky

- úvazek na tři desetinná místa = pomyslné zaokrouhlování vždy nahoru (ne matematicky)
- př. úvazek 0,375 zaokrouhlit na 0,4 a uskutečnit 8 setkání s žáky měsíčně
- př. úvazek 0,512 zaokrouhlit na 0,6 a uskutečnit 12 setkání s žáky měsíčně
- v případě, že je v daném měsíci zaměstnán jeden pracovník na úvazek nižší než 0,1 (např. na úvazek 0,05) - vykázat dvě setkání s žáky za měsíc

V ZoR musí být v souladu počet vykázaných měsíců, úvazek a počet setkání s žáky!

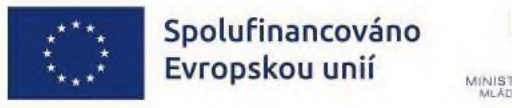

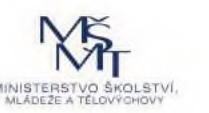

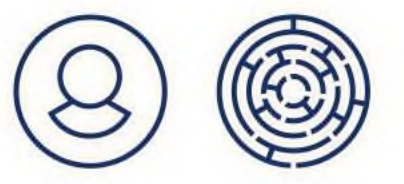

# PERSONÁLNÍ ŠABLONY – DOKLADOVÁNÍ DO ZOR

#### Pracovní smlouva/DPP/DPČ

- Ize uzavřít předem, ale výkon činnosti pro projekt musí být uveden v době realizace projektu
- název pozice, výše úvazku (počet hodin za týden nebo měsíční úvazek), reg. číslo a popř. název projektu
- Splnění kvalifikačních požadavků
- Čestné prohlášení souhrnné formulář ke stažení u výzvy

**Report/výkaz způsobilých produktivních hodin** = vyplněné údaje v Kalkulačce š. ZoR (záložka s číslem personální šablony)

Na vyžádání výplatní lístky / mzdové listy, (další dokumenty ke zúčtování mzdy)

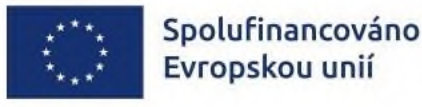

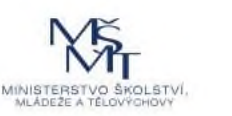

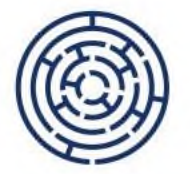

### METODA PRODUKTIVNÍCH HODIN

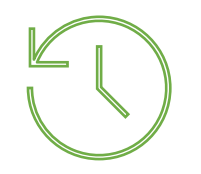

Podrobněji viz seminář 7. 4. 2025 <u>https://opjak.cz/seminare/</u>)

- Jednotka personální šablony = produktivní hodina
- Způsob vykazování jednotek personálních šablon neuvádí se do PS/DPČ/DPP
- Nacenění 1 produktivní hodiny ≠ hrubý hodinový plat
- Maximum: 1720 hodin při úvazku 1,0 za 12 po sobě jdoucích kalendářních měsíců – nejedná se o nárok, ale o limit produktivních hodin
- S nižším úvazkem nebo kratším pracovním poměrem se počet produktivních hodin adekvátně snižuje
- Závazný je celkový počet produktivních hodin ze žádosti o podporu/ŽoZ, nikoli plánovaný úvazek a počet měsíců

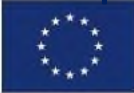

Spolufinancováno Evropskou unií

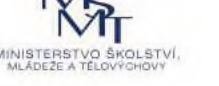

# VYKAZOVÁNÍ PRODUKTIVNÍCH HODIN DO ZOR

#### Do produktivních hodin patří:

- Skutečně odpracované hodiny (vč. volna na samostudium)
- Hodiny za nemoc v pracovní dny připadající na prvních 14 kalendářních dnů
- Překážka v práci, za niž náleží zaměstnanci mzda/plat, popř. náhrada mzdy/platu hrazená zaměstnavatelem
- Práce ve svátek

#### Do produktivních hodin nepatří:

- Dovolená
- Státní svátky připadající na pracovní den
- OČR a nemoc od 15. kalendářního dne (hrazeno SSZ)

Spolufinancováno Evropskou unií

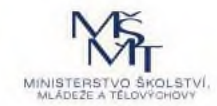

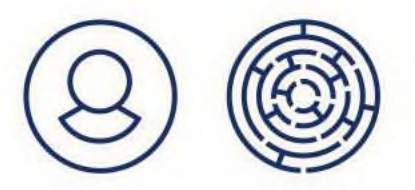

# FOND PRACOVNÍ DOBY VS. PRODUKTIVNÍ HODINY

- Dodržovat Zákoník práce a další legislativu a zároveň podmínky dle přílohy č. 2 výzvy, kap. 5.1
- V PS/DPČ/DPP musí být úvazek stanoven jako měsíční (např. 0,2) nebo počtem hodin za týden
- Přidělovat zaměstnanci práci v rozsahu úvazku dle fondu pracovní doby daného měsíce.
- Metoda produktivních hodin stanovuje maximální limit počtu produktivních hodin, které mohou být vykázány v ZoR, a to v každém 12měsíčním období.
- Skutečné čerpání je individuální a záleží na délce dovolené, st. svátcích, na nemocnosti či čerpání OČR. Je běžné, že v některých případech nebude limit dočerpán a budou vráceny finanční prostředky zpět poskytovateli dotace.

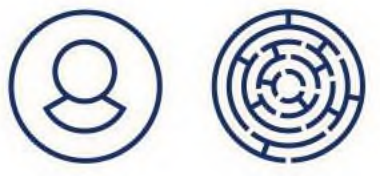

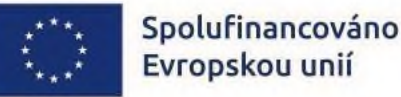

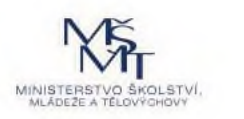

### VZDĚLÁVÁNÍ PRACOVNÍKŮ VE VZDĚLÁVÁNÍ MŠ/ZŠ/ŠD/ŠK/SVČ/ZUŠ

- pedagogičtí, nepedagogičtí a ostatní pracovníci
- forma: akreditované i neakreditované kurzy, vzdělávací programy, stáže u zaměstnavatelů (ve firmách a institucích), supervize/mentoring/koučink
- prezenčně i distančně synchronní forma, doložit printscreen (s výjimkou stáží)
- témata: viz Přehled šablon, kap. 4.1
- 1 šablona = 8 hodin vzdělávání jednoho pracovníka (lze složit z více vzděl. aktivit)
- hodina vzdělávání = min. 45 min.
- stanoveny požadavky na supervizora/mentora/kouče: VŠ + výcvikový program ukončený závěrečnou zkouškou + ne zaměstnanec školy min. 1 rok před zahájením aktivity

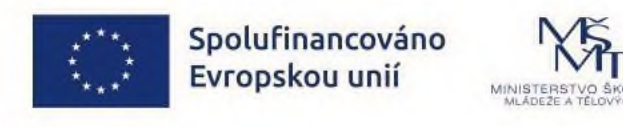

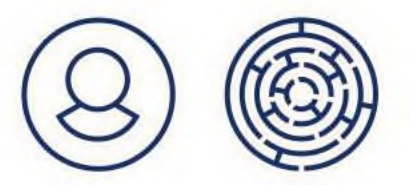

### VZDĚLÁVÁNÍ PRACOVNÍKŮ VE VZDĚLÁVÁNÍ MŠ/ZŠ/ŠD/ŠK/SVČ/ZUŠ

#### Výstupy do ZoR

- Sken osvědčení/potvrzení o absolvování vzdělávání náležitosti kap. 5 přílohy 2 výzvy
- Formulář Evidence podpor poskytnutých účastníkům vzdělávání

#### Výstupy pro kontrolu na místě

- Originál osvědčení/potvrzení o absolvování vzdělávání
- Originál dokladu o splnění kvalifikačních požadavků supervizora/mentora/kouče doklad o dosaženém vzdělání, potvrzení o absolvování výcviku, evidence zaměstnanců, ze které bude patrné, že není zaměstnancem školy
- Doklad o zaplacení neakreditované vzdělávací aktivity
- Printscreen (výpis z komunikační platformy) v případě distanční realizace
- Pracovně právní dokument nebo evidence zaměstnanců pro ověření, že je pracovníkem školy

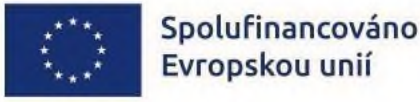

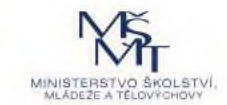

### EVIDENCE PODPOR POSKYTNUTÝCH ÚČASTNÍKŮM VZDĚLÁVÁNÍ

- Formulář k zaznamenání šablon Vzdělávání pracovníků
- Dokládá se ke každé ZoR, ve které jsou nárokovány šablony Vzdělávání pracovníků
- Podklad ke sledování dosahování hodnoty ind. 525 102 neuvádí se lektor
- Průběžně vykazovat dosaženou hodnotu ind. 525 102 a 600 000 do ISKP21+

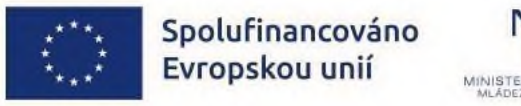

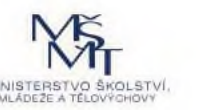

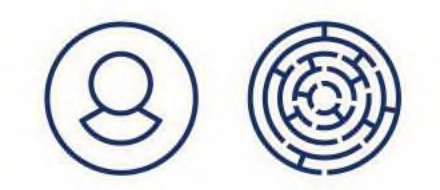

# SOUHRNNÁ EVIDENCE PODPOR (SEP)

#### Nepovinná pomocná tabulka

- Pro příjemce, kteří realizují velký počet šablon vzdělávání pracovníků
- Překopírovat údaje z tabulky Evidence podpor poskytnutých účastníkům vzdělávání
- Zobrazí počet šablon do ZoR v rozdělení na jednotlivá sledovaná období a dle subjektů (MŠ, ZŠ, ŠD/ŠK, SVČ, ZUŠ)
- Pomáhá se sčítáním vzdělávání kratších než 8 hodin
- Kontroluje duplicitní údaje
- Zobrazí dosažené hodnoty ind. 525 102 a 600 000 vč. jmenného seznamu

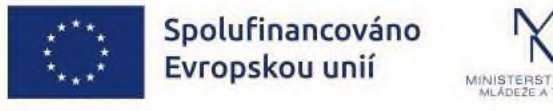

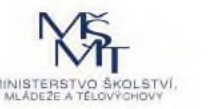

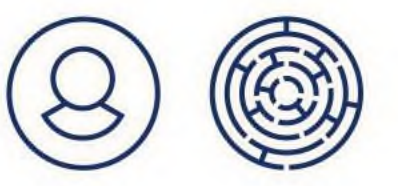

# INOVATIVNÍ VZDĚLÁVÁNÍ V MŠ/ZŠ

- Podpora dítěte/žáka/účastníka 16 hodinami vzdělávání během jednoho pololetí školního roku (únor až červenec, srpen až leden), a skupiny dětí/žáků, která se společně s ním aktivity účastní
- Skupina = min. 7 dětí/žáků
- Témata: viz Přehled šablon, kap. 4.2
- Formy: viz popis šablony odlišné pro jednotlivé subjekty
- Aktivitu je možné realizovat přímo ve vzdělávání/ve výuce a/nebo v rámci dalších hodin vzdělávání poskytovaných školou nad rámec běžné výuky/vzdělávání (např. odpolední aktivity, letní školy apod.)
- Hodina vzdělávání = min. 45 min.

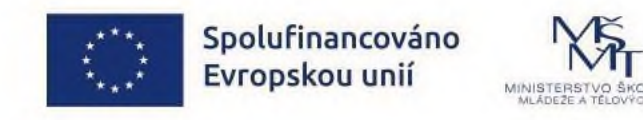

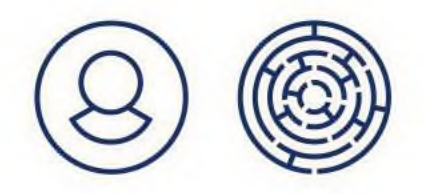

# INOVATIVNÍ VZDĚLÁVÁNÍ V ŠD/ŠK/SVČ/ZUŠ

- Podpora účastníka 16 hodinami během jednoho pololetí školního roku (únor až červenec, srpen až leden), a skupiny dětí/žáků, která se společně s ním aktivity účastní
- Velikost skupiny není definována
- Témata: viz Přehled šablon, kap. 4.2
- Formy: viz popis šablony odlišné pro jednotlivé subjekty
- Aktivitu je možné realizovat přímo ve vzdělávání/výuce a/nebo v rámci dalších hodin vzdělávání poskytovaných školským zařízením nad rámec běžného vzdělávání (např. letní školy apod.)
- Hodina vzdělávání = min. 45 min.

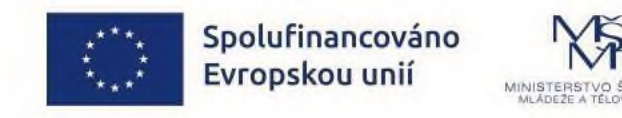

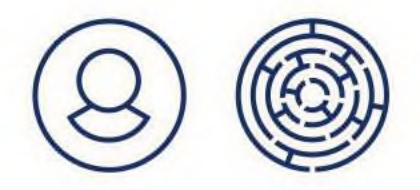

# INOVATIVNÍ VZDĚLÁVÁNÍ – VŠECHNY SUBJEKTY

#### Výstupy do ZoR

• Evidence 16 hodin inovat. vzdělávání (excel) – vykazují se všichni děti/žáci/účastníci

#### Výstupy pro kontrolu na místě

- Evidence 16 hodin inovativního vzdělávání (excel)
- V případě vykazování dítěte/žáka/účastníka kódem doložit jméno
- Originál třídní knihy (nebo jiné evidence) s vyznačením hodin inovativ. vzdělávání
- Printscreen (výpis z komunikační platformy) v případě distanční realizace

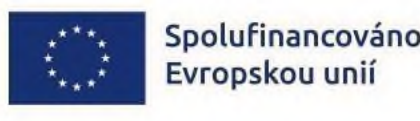

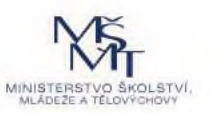

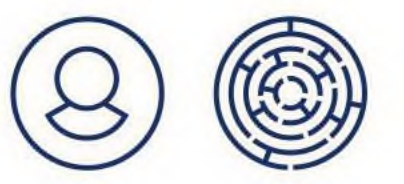

# INOVATIVNÍ VZDĚLÁVÁNÍ DĚTÍ/ŽÁKŮ/ÚČASTNÍKŮ

Postup vyplnění formuláře 16 hodin inovativního vzdělávání (vyplňují se pouze bílá pole)

- 1. List Seznam účastníků jména/kódy všech dětí/žáků/účastníků
- 2. List Seznam aktivit vypsat data konání, počty vyučovacích hodin, formu, téma a jména zapojených pracovníků
- List Přehled z rozevíracího seznamu vyberte číslo aktivity (viz list Seznam aktivit) a žáka/účastníka (viz list Seznam účastníků) – tabulka doplní další údaje na tomto listu a na listu Seznam účastníků se načítají absolvované hodiny
- 4. List SDP doplní se automaticky

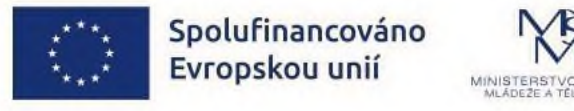

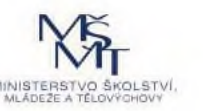

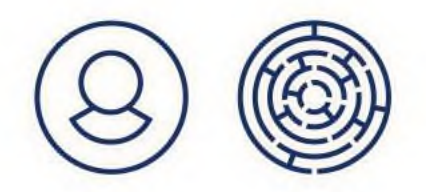

# PŘÍPRAVA DĚTÍ OHROŽENÝCH ŠK. NEÚSPĚCHEM

- Podpora dítěte v MŠ 16 hodinami přípravy během jednoho pololetí školního roku (únor až červenec, srpen až leden)
- Individuální příprava nebo ve skupině (všechny děti ohrožené šk. neúspěchem)
- Aktivitu je možné realizovat přímo ve vzdělávání a/nebo v rámci dalších hodin poskytovaných školou nad rámec běžného vzdělávání (např. odpolední aktivity, letní školy apod.)
- Hodina =  $\min 45 \min$ .
- Vedoucí aktivity dle určení ředitele školy, nemusí být pedagogický pracovník
- Prezenčně nebo distančně (synchronní forma)

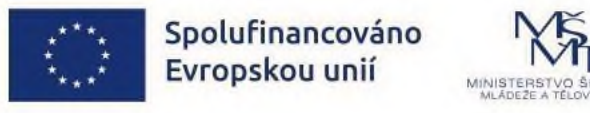

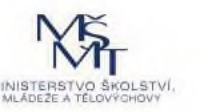

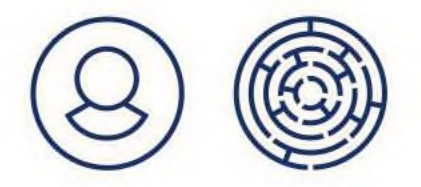

# PŘÍPRAVA DĚTÍ OHROŽENÝCH ŠK. NEÚSPĚCHEM

#### Výstupy do ZoR

• Třídní kniha přípravy (excel) – vykazují se všechny děti/účastníci

#### Výstupy pro kontrolu na místě

- Třídní kniha přípravy (excel)
- V případě vykazování dítěte/účastníka kódem doložit jméno
- Doložení podpořených dětí v seznamech školních matrik
- Printscreen (výpis z komunikační platformy) v případě distanční realizace

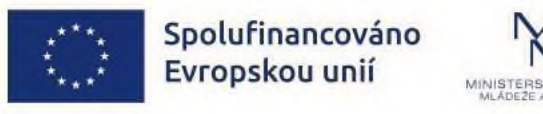

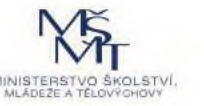

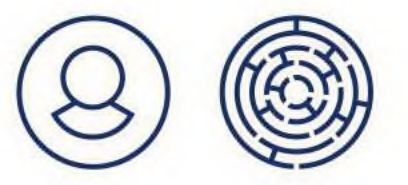

# DOUČOVÁNÍ ŽÁKŮ OHROŽENÝCH ŠK. NEÚSPĚCH.

- Podpora žáka v ZŠ, ŠD, ŠK 16 hodinami doučování během jednoho pololetí školního roku (únor až červenec, srpen až leden)
- Individuální doučování nebo ve skupině (všichni žáci ohrožení šk. neúspěchem)
- ZŠ: Aktivita bude realizována v rámci dalších hodin vzdělávání poskytovaných školou nad rámec běžného vzdělávání (např. odpolední aktivity, letní školy apod.)
- ŠD, ŠK: Aktivita může probíhat v rámci doby, kterou žák/účastník tráví v družině nebo klubu
- Hodina = min 45 min.
- Vedoucí aktivity dle určení ředitele školy, nemusí být pedagogický pracovník

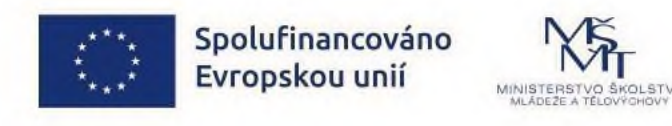

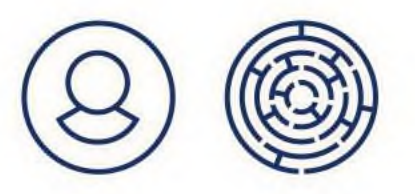

# DOUČOVÁNÍ ŽÁKŮ OHROŽENÝCH ŠK. NEÚSPĚCH.

#### Výstupy do ZoR

• Třídní kniha doučování (excel) – vykazují se všichni žáci/účastníci

#### Výstupy pro kontrolu na místě

- Třídní kniha doučování (excel)
- V případě vykazování žáka/účastníka kódem doložit jméno
- Doložení podpořených žáků v seznamech školních matrik a rozvrhy hodin podpořených žáků, z nichž bude zřejmé, že aktivita doučování proběhla mimo běžnou výuku ve škole
- Printscreen (výpis z komunikační platformy) v případě distanční realizace

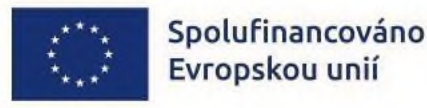

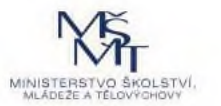

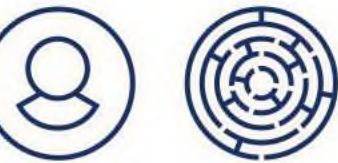

### ODBORNĚ ZAMĚŘENÁ TEMATICKÁ A KOMUNITNÍ SETKÁVÁNÍ V SVČ/ZUŠ

- Vždy za účasti externího odborníka nebo odborného týmu
- Jedna šablona/aktivita = 1 hodina setkání (60 minut)
- Aktivita nesmí být účastníkům poskytována za úplatu
- Formy a doporučená témata uvedena ve specifikaci šablony

#### Varianty:

- a) Odborně zaměřená tematická setkávání rodičů
- b) Komunitní setkávání s rodiči, přáteli školského zařízení a veřejností nutné zapojení jednotlivých aktérů (zástupců SVČ, veřejnosti, odborníka, rodičů, případně dětí a mládeže) do přípravy, realizace a vyhodnocení akce

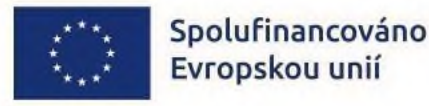

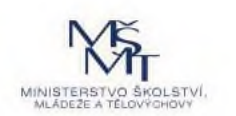

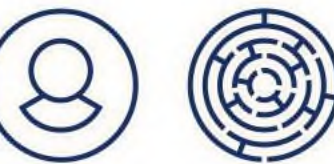

### ODBORNĚ ZAMĚŘENÁ TEMATICKÁ A KOMUNITNÍ SETKÁVÁNÍ

#### Výstupy do ZoR

 Sken Zápisu o uskutečněném setkání – jméno organizátora, jméno odborníka a jeho odbornost, údaje o setkání a jeho krátký popis, počet účastníků

#### Výstupy pro kontrolu na místě

- Originál zápisu o uskutečněném setkání
- Originál prezenční listiny ze setkání

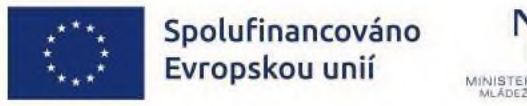

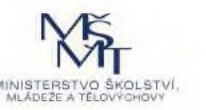

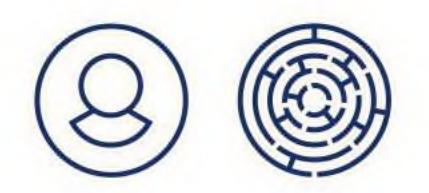

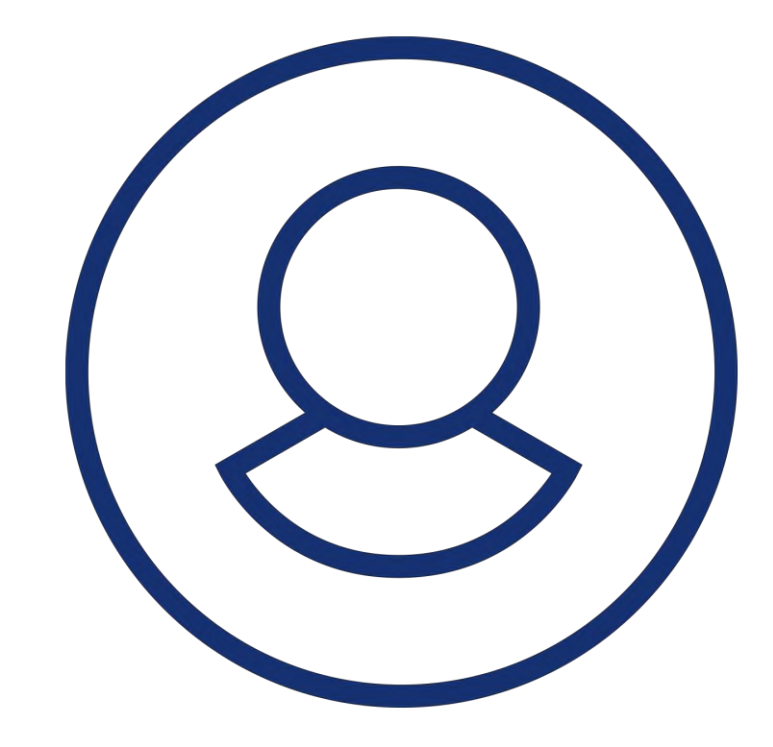

### SPECIFICKÉ DATOVÉ POLOŽKY

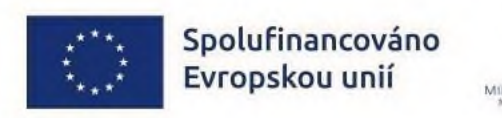

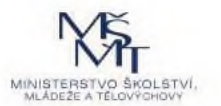

# SDP V PERSONÁLNÍCH ŠABLONÁCH

- školní asistent MŠ, ZŠ
- školní speciální pedagog MŠ
- sociální pedagog MŠ
- dvojjazyčný asistent MŠ, ZŠ
- kariérový poradce ZŠ

#### SDP OPJAK RgŠ24 personální pozice MŠ, ZŠ

- v každém tématu: počet obsazených pozic a průměrná výše úvazku
- počítá Kalkulačka ZoR

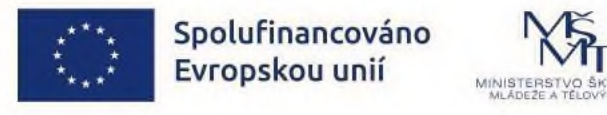

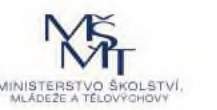

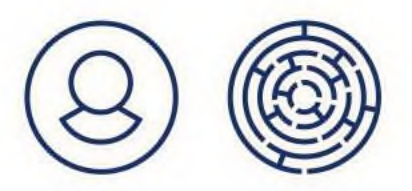

# SDP V AKTIVITÁCH INOVATIVNÍHO VZDĚLÁVÁNÍ

inovativní vzdělávání

#### SDP OPJAK\_RgŠ22 téma inovativního vzdělávání SDP OPJAK\_RgŠ23 forma inovativního vzdělávání

- v každém tématu a formě: počet hodin a počet dětí/žáků/účastníků
- počítá záznam z inovativního vzdělávání: pouze při plném vyplnění a pouze v rámci jednoho záznamu
- je třeba si počítat napříč všemi záznamy

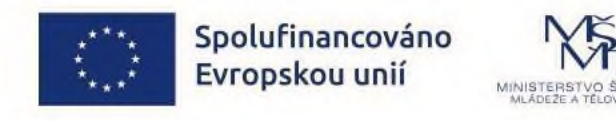

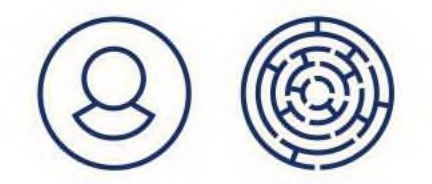

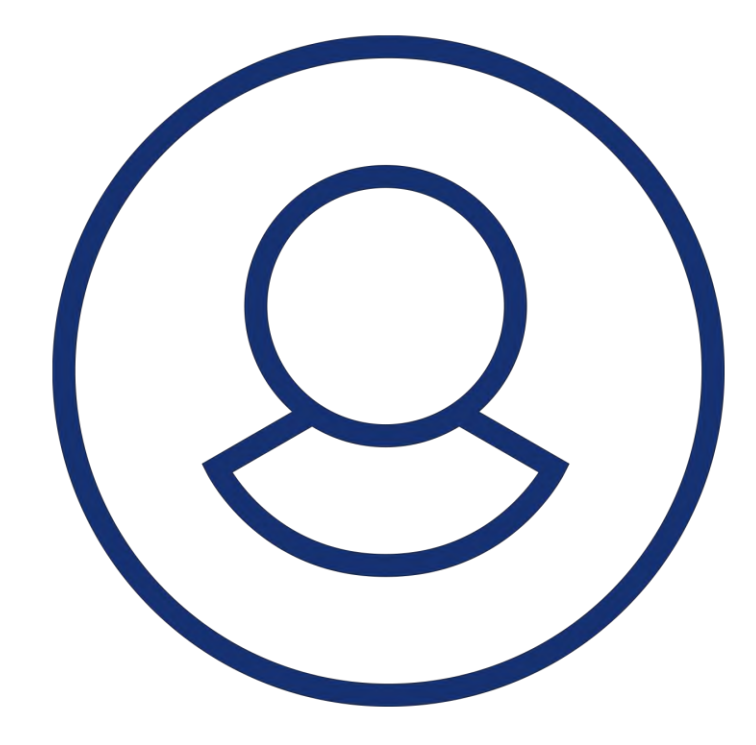

•

### INDIKÁTORY

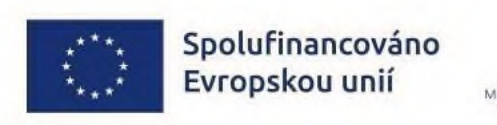

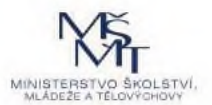

### INDIKÁTORY

| 510 102 | Počet podporovaných organizací                                             | povinný k naplnění   | 1 - vykázat v 1. ZoR                                  |
|---------|----------------------------------------------------------------------------|----------------------|-------------------------------------------------------|
| 508 102 | Počet organizací ovlivněných intervencí                                    | povinný k naplnění   | počet subjektů IZO, které realizují<br>šablony - ZZoR |
| 525 102 | Počet pracovníků ovlivněných intervencí                                    | nepovinný k naplnění | š. vzdělávání pracovníků - průběžně                   |
| 600 000 | Celkový počet účastníků                                                    | nepovinný k naplnění | š. vzdělávání pracovníků - průběžně                   |
| 515 102 | Počet dětí, žáků, studentů ovlivněných intervencí                          | nepovinný k naplnění | ZZoR                                                  |
| 517 102 | Počet dětí a žáků Romů ovlivněných intervencí                              | povinný k naplnění   | ZZoR                                                  |
| 516 112 | Počet dětí a žáků s potřebou podpůrných opatření<br>ovlivněných intervencí | nepovinný k naplnění | ZZoR                                                  |
| 516 113 | Počet dětí a žáků s OMJ ovlivněných intervencí                             | nepovinný k naplnění | ZZoR                                                  |

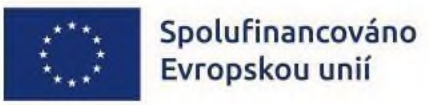

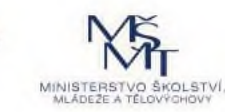

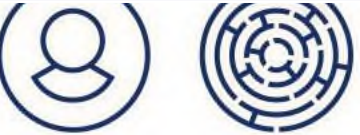

# POČET ORGANIZACÍ

- indikátory povinné k naplnění, nedokládají se žádnými dokumenty

#### 510 102 Počet podporovaných organizací

- indikátor je splněn vydáním právního aktu pro organizaci
- vykázat dosaženou cílovou hodnotu 1 v ZoR č. 1

#### 508 102 Počet organizací ovlivněných intervencí

- indikátor je splněn realizací alespoň jedné aktivity v IZO

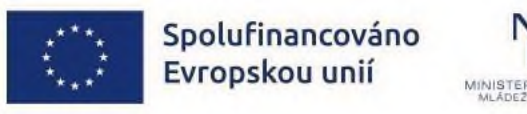

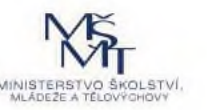

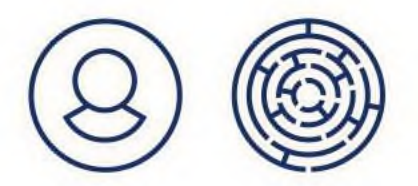

# POČTY DĚTÍ, ŽÁKŮ A ÚČASTNÍKŮ ZÁJ. VZDĚLÁVÁNÍ

- indikátory nepovinné k naplnění, nedokládají se žádnými dokumenty
- 515 102 Počet dětí, žáků, studentů ovlivněných intervencí
- vykázat dosaženou cílovou hodnotu po realizaci šablon v ZZoR

#### 516 113 Počet dětí a žáků s OMJ ovlivněných intervencí

- vykázat dosaženou cílovou hodnotu po realizaci šablon – v ZZoR

#### 516 112 Počet dětí a žáků s potřebou podpůrných opatření ovlivněných intervencí

- vykázat dosaženou cílovou hodnotu po realizaci šablon – v ZZoR

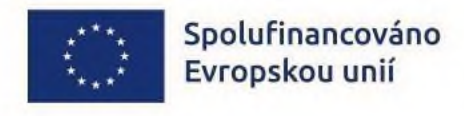

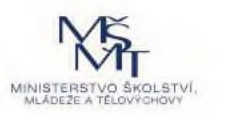

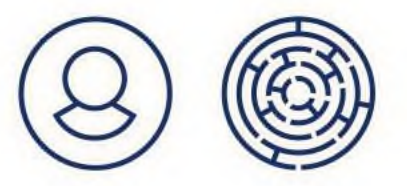

# POČTY DĚTÍ, ŽÁKŮ A ÚČASTNÍKŮ ZÁJ. VZDĚLÁVÁNÍ

- indikátor **povinný** k naplnění, nedokládá se žádnými dokumenty

#### 517 102 Počet dětí a žáků Romů ovlivněných intervencí

- vykázat dosaženou cílovou hodnotu po realizaci šablon – v ZZoR

#### Možnost požádat o snížení cílové hodnoty

- žádost o změnu (podstatná s dodatkem)
- nejlépe max. 40 dní před koncem realizace projektu

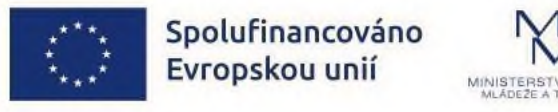

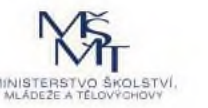

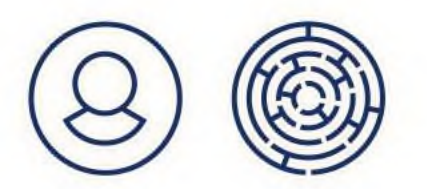

# 525 102 POČET PRACOVNÍKŮ

 indikátor nepovinný k naplnění, dokládá se jmenným seznamem pracovníků v Kalkulačce šablon, vykazovat průběžně

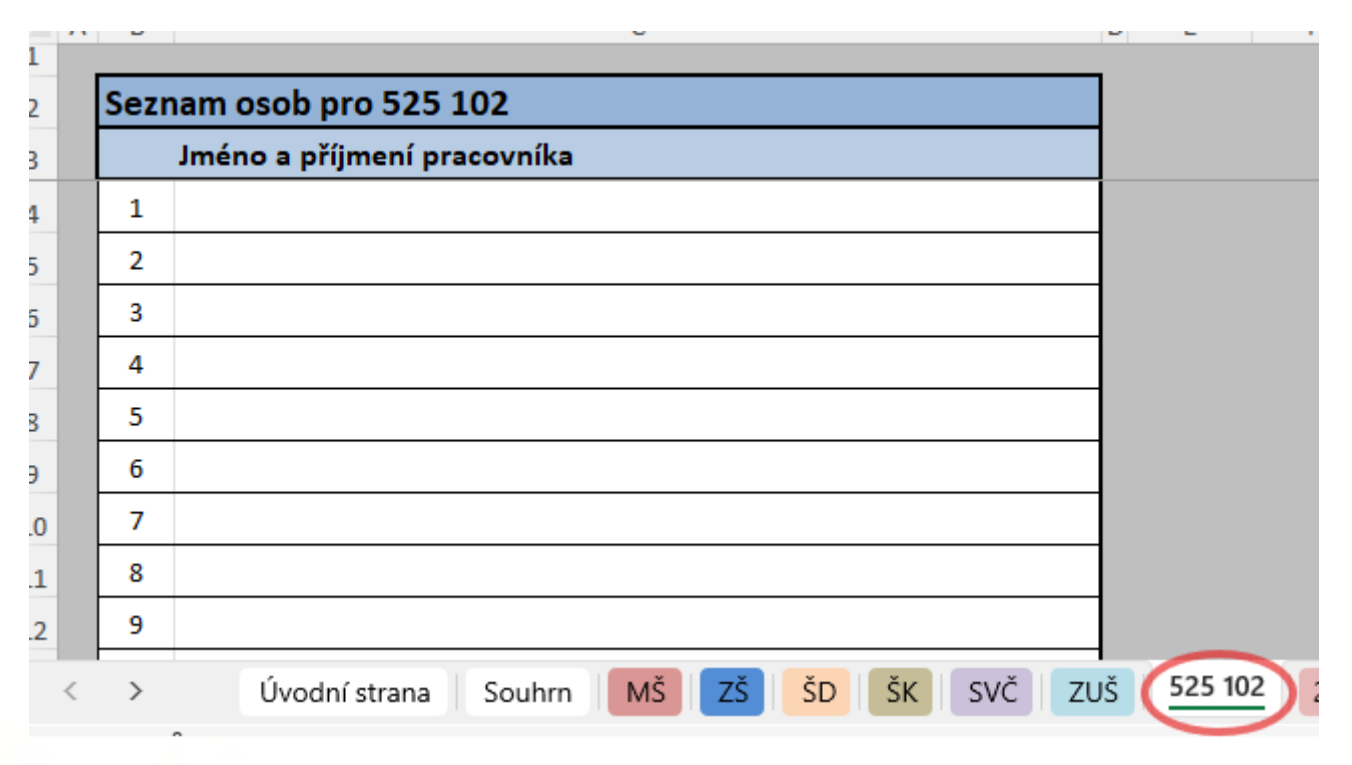

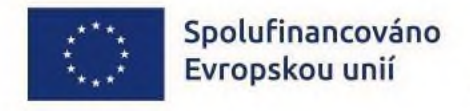

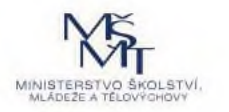

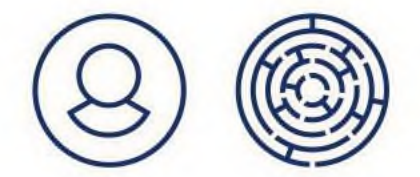

# 600 000 POČET PRACOVNÍKŮ

- indikátor nepovinný k naplnění, vykazuje se prostřednictvím IS ESF, vykazovat průběžně
- dokládá se Kartou účastníka (pro kontrolu na místo) a Evidencí podpor (ZoR)

| Spolufinan<br>Evropskou                        | cováno<br>unií MINISTERSTVO ŠKOLSTVÍ,<br>MLADEJE A TELOVÝCHOVÝ | Verze formuláře<br>Evidenční číslo | ESF-OPJAK 2024.03 | A     | Spoluf<br>Evrops                                                 | inancová<br>kou unií                 |                    | Evidence po | odpor<br>Ope<br>pro            | posk<br>erační p<br><sup>šablonu</sup> " | H<br>Kytnutých ú<br>rogram Jan Amos<br>Vzdělávání pracovníků v<br>(indikátor 600 000) | i <b>častníkům vzdělávání</b><br>s Komenský<br>ve vzdělávání"                                                                                                   | ر<br>Výzva 02_24_0034 šablony MŠ a ZŠ II                                                                                                    |
|------------------------------------------------|----------------------------------------------------------------|------------------------------------|-------------------|-------|------------------------------------------------------------------|--------------------------------------|--------------------|-------------|--------------------------------|------------------------------------------|---------------------------------------------------------------------------------------|----------------------------------------------------------------------------------------------------|----------------------------------------------------------------------------------------------------|
|                                                | KARTA ÚČASTNÍKA OP JAK<br>Operační program Jan Amos Komenský   |                                    |                   | I     | <b>lentifikace proje</b><br>Registrační číslo<br>Příjemce podpor | <b>ektu</b><br>projektu<br>γ (název) |                    |             |                                |                                          | Zpráva o realizaci č.                                                                 |                                                                                                    | ]                                                                                                    |
| Identifikace projektu                          |                                                                |                                    |                   | 1     | lentifikace účasi                                                | níka                                 | Identifikace podpo | ory         |                                |                                          |                                                                                       |                                                                                                    |                                                                                                    |
| Registračni číslo projektu:<br>Název projektu: |                                                                |                                    |                   |       | Příjmení                                                         | Jméno                                | Šablona            | Název kurzu | Datum<br>ukončeni<br>vzděláván | Počet<br>í hodin<br>í podpory            | Forma                                                                                 | Téma<br>Zvolíte-ii ve sloupci "Forma" kteroukoliv z variont<br>"mentoring", "supervize" "koučínk" nebo "kvolífikační<br>studium DVPP" nechte pole Téma prázdně. | Rozdělení kvalifikačních a specializačních<br>studií podle vyhlášky č. 317/2005 Sb.<br>Vypířke pouze pokud ve sloupci "Formo" zvolice<br>voriantu "kvalifikační studum DVPP". U ostatníci<br>forem vzdělávání nechte pole prázdně. |
| Prijence podpory (nazev).                      |                                                                |                                    |                   | 1     |                                                                  |                                      |                    |             |                                |                                          |                                                                                       |                                                                                                    |                                                                                                    |
| Základní údaje o podpořené                     | osobě                                                          |                                    |                   | 2 3 4 |                                                                  |                                      |                    |             |                                |                                          |                                                                                       |                                                                                                    |                                                                                                    |
| Titul před:<br>Jméno:                          |                                                                |                                    | _                 | • •   |                                                                  |                                      | 1                  |             | I                              |                                          |                                                                                       | '                                                                                                    | 1                                                                                                    |
| Přijmení:                                      |                                                                |                                    |                   |       |                                                                  |                                      |                    |             |                                |                                          |                                                                                       |                                                                                                    |                                                                                                    |

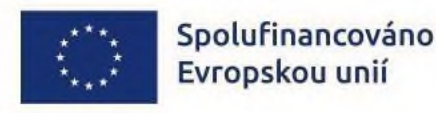

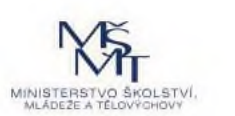

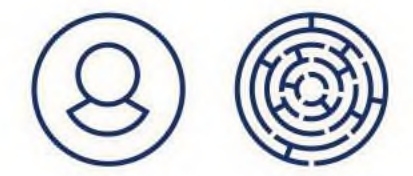

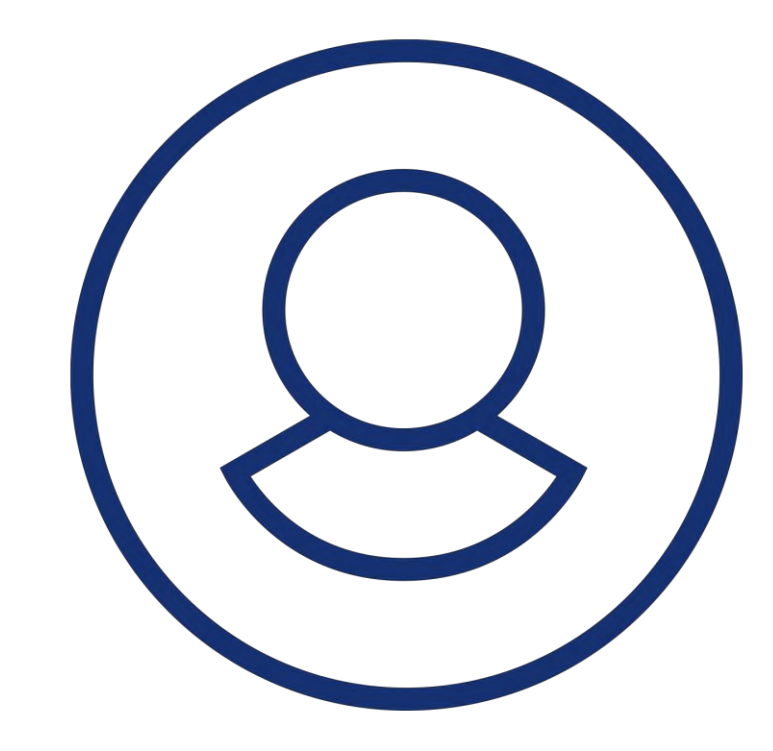

### INFORMAČNÍ SYSTÉM EVROPSKÉHO SOCIÁLNÍHO FONDU (IS ESF)

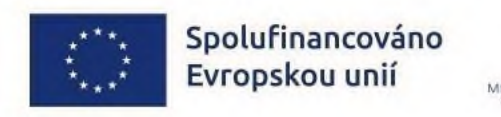

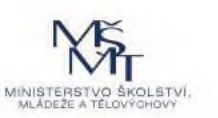

### IS ESF HTTPS://WWW.ESFCR.CZ/LOGIN

Uživatelská příručka IS ESF vč. FAQ https://opjak.cz/dokumenty/is-esf-2021evidence-podporenych-osob/

20.02.2025-0835 | PDF | 105.06 kB

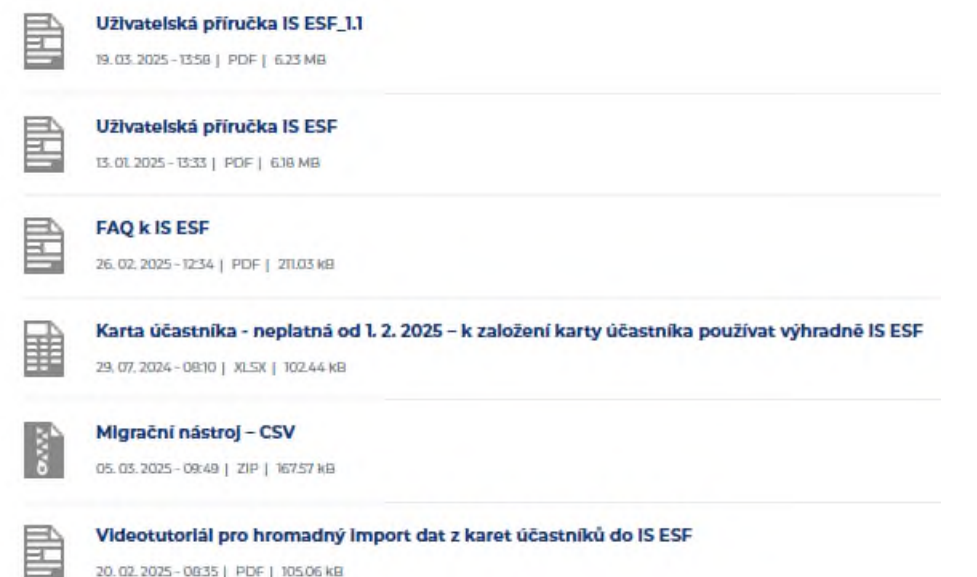

Technická podpora

- dotazy běžného charakteru konzultační linka pro šablony a)
- b) technické problémy – <u>https://www.esfcr.cz/technicka\_podpora\_opjak</u> (NIA)

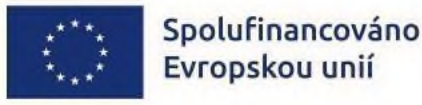

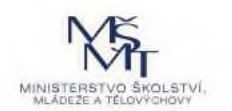

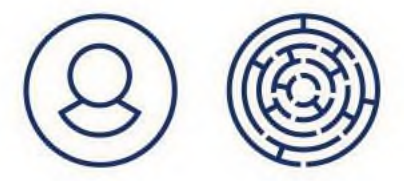

### **OBECNÝ POSTUP ADMINISTRACE V IS ESF**

- 1. Aktivovat svůj účet (přihlásit se přes NIA, vyplnit požadované údaje)
- 2. Založit Karty účastníků v IS ESF (karty do 31. 1. 25 importovat z excelu do IS ESF)
- **3. Zadávat informace** k absolvovanému vzdělávání, postupovat dle uživatelské příručky k IS ESF
- 4. Schválit seznam podpořených osob (účastníků)
- 5. Spustit výpočet indikátorů vč. přenesení do rozpracované ZoR v ISKP21+

Videotutoriál pro práci v IS ESF: <u>https://opjak.cz/aktuality/vydani-videotutorialu-a-aktualizace-uzivatelske-prirucky-is-esf/</u>

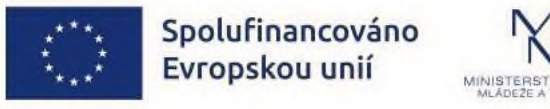

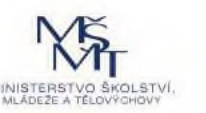

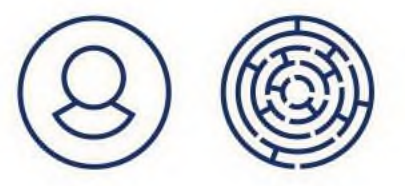

### REGISTRACE – AKTIVACE ÚČTU

**Přístupy:** jen uživatelé s platným aplikačním právy na projekt v ISKP21+, odkud se přenesou automaticky.

- Správce přístupů = IS ESF: Hlavní zástupce příjemce projektu,
- Zástupce správce přístupů = IS ESF: Zástupce příjemce projektu,
- Editor = IS ESF: Zástupce příjemce projektu,
- Signatář = IS ESF: Zástupce příjemce projektu,
- Zmocněnec = IS ESF: Zástupce příjemce projektu

#### Role čtenáře se nepřenese.

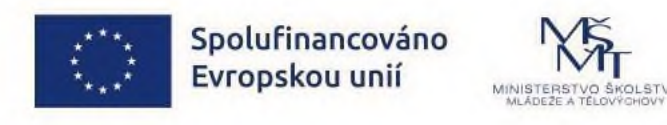

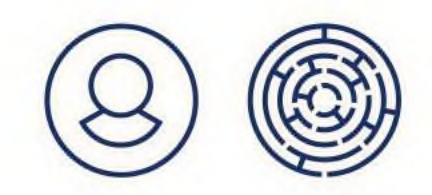

### KARTA ÚČASTNÍKA

od 1. 2. 2025 zadávat Karty účastníka výhradně v IS ESF

#### Dlaždice Informace o projektu, část Nastavení

- online webový formulář (odkaz)
- PDF formulář

| žit              |                                                                       |                                               |   |
|------------------|-----------------------------------------------------------------------|-----------------------------------------------|---|
| Nast             | avení<br>Projekt ÚP 🛛                                                 |                                               |   |
|                  | Povolit vyplnění<br>bového formulaře<br>podpořené osoby               |                                               |   |
| fc               | Odkaz na webový htt<br>vmulář pro zadání<br>podporené osoby           | ps://esf2014-test.esfcr.cz/PublicPortal/Formu | 0 |
| Povolit<br>na vi | zobrazeni odkazu<br>ebový formulár na<br>veřejném detailu<br>projektu |                                               |   |
| for              | ovolit stažení PDF 👘<br>mulaře podpořené<br>osoby                     |                                               |   |
| Odk              | az pro staženi PDF htt                                                | ps://esf2014-test.esfcr.cz/PublicPortal/Formu | 0 |
| IO               | osoby Veli                                                            | kost souboru: 759,94 kB   Počet staženi: 1    |   |
| Povolit          | zobrazeni odkazu<br>a PDF formular na<br>verejnem detailu<br>projektu |                                               |   |

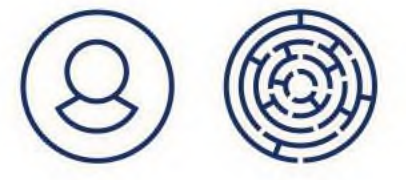

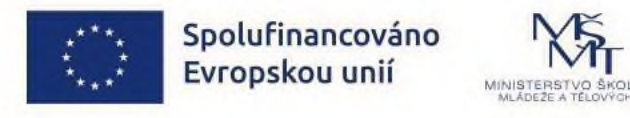

# KARTA ÚČASTNÍKA – ONLINE FORMULÁŘ

#### Záložka Identifikační údaje

- kontrola adresy dle RÚIAN
- cizinci (osoby bez trvalého/přechodného pobytu) např. adresa zaměstnavatele

#### Záložka Charakteristiky účastníka

- dle pohlaví, postavení na trhu práce, nejvyšší dosažené zaměstnání

#### Poté: "Odeslat a vytisknout" **—** dlaždice v IS ESF **Formuláře PO**

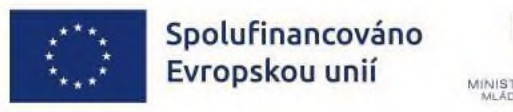

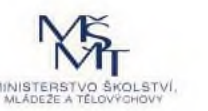

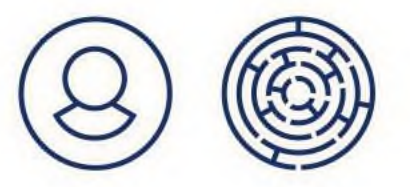

# KARTA ÚČASTNÍKA – EXCELOVÝ SOUBOR OP JAK

Kartu z webu OP JAK možné vyplnit do 31. 1. 2025, nutnost exportovat do IS ESF Postup:

- Souhrn účastníků csv soubor
- Migrační nástroj csv soubor
- Nahrání (přetahnutí) do IS ESF
- Po importu zpracování dat v IS ESF

#### Videotutoriál k importu karet do IS ESF

https://opjak.cz/dokumenty/is-esf-2021-evidence-podporenych-osob/

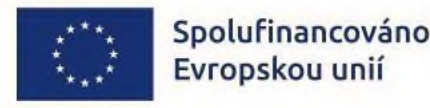

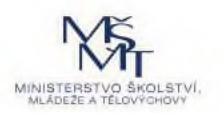

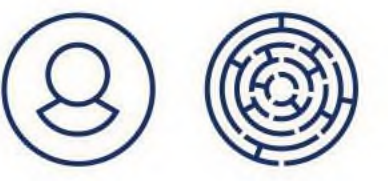

# ZTOTOŽNĚNÍ ÚČASTNÍKŮ S ROB

#### Dlaždice Formuláře PO

- ztotožnění s registrem osob (ROB) probíhá průběžně na nezpracované kartě
- zkontrolovat, zda došlo ke ztotožnění s ROB (zatržítko v příslušném sloupci)
- pokud ANO, lze <u>po zadání podpory</u> označit karty a "Schválit seznam podpořených osob" —— přenos do ZoR
- pokud NE, nevstoupí daná osoba do indikátorů = ŘEŠIT

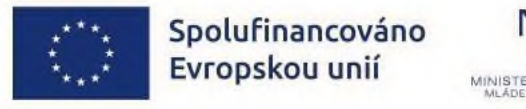

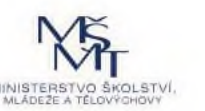

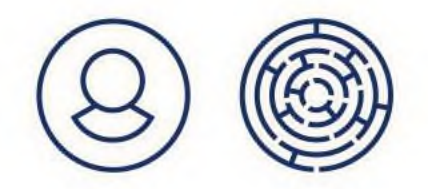

# NE-ZTOTOŽNĚNÍ ÚČASTNÍKŮ S ROB

- 1. Zkontrolovat správnost a platnost jména, příjmení a adresy
- 1. Lze potvrdit existenci dané osoby prostřednictvím příjemce:
- příjemce zašle interní depeši administrátorovi MŠMT s žádostí o povolení ručního potvrzení osoby – uvede zdůvodnění a základní údaje k osobě
- pracovník ŘO povolí možnost ručního ztotožnění a informuje příjemce
- příjemce poté potvrdí totožnost dané osoby dlaždice Podpořená osoba (detail podpořené osoby)
- poté informovat administrátora MŠMT o provedení, možnost ručního ztotožnění bude vypnuta

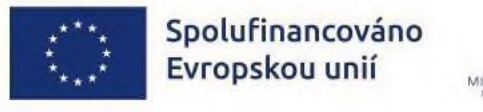

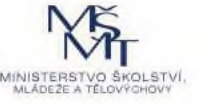

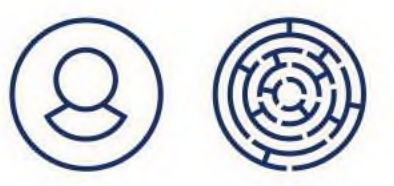

# ZADÁVÁNÍ PODPOR

= zadat informaci o absolvování vzdělávání/spolupráce

V šablonách: zadat j<u>ednorázově</u> informaci – dlaždice **Podpořené osoby + Přidat** záznam o podpoře

- typ podpory: Nespecifikováno
- počet hodin: min. 1
- datumy!: OD DO

| tail projektu                                                                                                    |                                        |                                                           |                                                                   |                                                                |                                                     |                                                                                          |                                                                                                    |                                                          |                                |                          |
|----------------------------------------------------------------------------------------------------|----------------------------------------|-----------------------------------------------------------|-------------------------------------------------------------------|----------------------------------------------------------------|-----------------------------------------------------|------------------------------------------------------------------------------------------|----------------------------------------------------------------------------------------------------|----------------------------------------------------------|--------------------------------|--------------------------|
|                                                                                                    | Registračni čislo                      | CZ.03.01.03/00/24_005/000008                              |                                                                   |                                                                |                                                     |                                                                                          |                                                                                                    |                                                          |                                |                          |
|                                                                                                    | Název                                  | Testovací projekt - jednotkové r                          | klady - v realizaci                                               |                                                                |                                                     |                                                                                          |                                                                                                    |                                                          |                                |                          |
|                                                                                                    | Název anglicky                         | Tiest - SCO                                               |                                                                   |                                                                |                                                     |                                                                                          |                                                                                                    |                                                          |                                |                          |
|                                                                                                    | Stav                                   | Projekt v malizaci                                        |                                                                   |                                                                | â                                                   |                                                                                          |                                                                                                    |                                                          |                                |                          |
| ńormace o projektu                                                                                                    | Operační stru                          | ktura Odpovědní uživat                                    | é indikátory                                                      | Podpořené osoby                                                | Formuláře PO                                        | Podp                                                                                     | ora Philoty                                                                                        | Události                                                 |                                |                          |
|                                                                                                    |                                        |                                                           |                                                                   |                                                                |                                                     |                                                                                          |                                                                                                    |                                                          |                                |                          |
| tuální seznam                                                                                                    |                                        |                                                           |                                                                   |                                                                |                                                     |                                                                                          |                                                                                                    |                                                          |                                |                          |
| ktuální seznam                                                                                                    | muti podle změn v                      | ntervalově sledovaných úslatích                           |                                                                   |                                                                |                                                     |                                                                                          |                                                                                                    |                                                          |                                |                          |
| ktuální seznam<br>r seznamu Podpeřených                                                                                                    | mnti podle změn v                      | ritarvalavě sladovaných úslajích                          |                                                                   |                                                                |                                                     |                                                                                          |                                                                                                    |                                                          |                                |                          |
| ktuální seznam)<br>r seznamu Podpořených                                                                                                    | mnth postle změn v<br>) Export pro záz | ntervalově slosovaných lidajích<br>namy do CSV () Export  | sab da CSV 👔 Sch                                                  | válit seznam podpořených o                                     | ob projektu 🕘 Přida                                 | t podpořenou os                                                                          | ibu 😑 Odstranit podpoře                                                                            | neu asıbu 💽 Přidat záznan                                | n o podpo                      | uře.                     |
| ktuální seznam)<br>r seznamu Podpořených<br>©                                                                                                    | mnő podle změn v<br>) Export pro záz   | reervalové sledovaných údajích<br>namy do CSV (©) Export  | sab da CSV 💿 Sch                                                  | válit seznam podpořených o                                     | ob projektu 💽 Přida                                 | t podpořenou os                                                                          | ibu 🕘 Odstranit podpoře                                                                            | nou asıbu 🕕 Prîdat záznan<br>a vjstupu 🕢 Hromadná edi    | n o podpo<br>tace char         | aře                      |
| ktuální seznam<br>r seznamu Podpořených<br>©<br>ejta test pro vytledikla                                                                                       | muti pode změn v<br>) Export pro záz   | ntervalově sledovaných údajích<br>namy do CSV (3) Export  | sab da CSV 👔 Sch                                                  | válit seznam podpořených o                                     | ob projektu 💿 Přída                                 | t podpořenou os                                                                          | ibu 🕘 Odstranit podpoře<br>🕢 Huomadné vyplnění dat                                                 | nou osobu (+) Přidat záznan<br>a výstupu 🕜 Hromadná edil | n o podpa<br>tace char         | rakte                    |
| ktuální seznam)<br>reznama Rodpižných<br>ejte text pro vytředěnie<br>• <u>Umice</u>                                                                            | nmit podle změn v<br>) Export pro záz  | ntervaloré slastivaných údajích<br>namy do CSV (@) Export | sab do CSV (*) Sch<br>* <u>Diformí</u>                            | välit seznam podpořených o                                     | ob projektu ( Přída                                 | Estum nerszení                                                                           | ibu 🕑 Odstranit podpoře<br>🕢 Hoomedne vyblnění dat<br><u>Reznět mětery</u>                         | nou osubu 💽 Přidat záznan<br>a výstupu 🖉 Hromadná edi    | n o podpo<br>tace char         | ure<br>raktr             |
| Attriàlní seznam)<br>secnama Polpörových<br>(5)<br>nýto test pro vykladávie<br><u>Jméno</u>                                                                    | nnih podle změn v                      | ntervaloré slastnaných údajích<br>namy do CSV (@) Export  | sab da CSV (*) Sch                                                | välit seznam podpořených o                                     | ob projektu 💿 Přída                                 | Enturn narszení                                                                          | ibu Odstranit podpoře<br>Distranit podpoře<br>Honavdne vyblnění dat<br><u>Brztah měkor</u> y       | nou osubu 💽 Přidat záznan<br>a výstupu 🖉 Hromadná edi    | n o podpo<br>tace char         | aře<br>Ito<br>Lis<br>Lis |
| itsalini seznam)<br>seznami Polpórnych<br>©<br>wja test pro vykladácie<br><u>Imére</u>                                                                         | nnih podle změn v<br>) Export pro záz  | ntervaloré slastrvaných údsjích<br>namy do CSV (@) Export | sab do CSV () Sch<br>Polist vybraných z                           | välit seznam podpořených o<br>ciznamů: 2. Je zobrazen seznem v | ob projektu (*) Přída                               | Datum narszení                                                                           | abu 🕑 Odstranit podpoře<br>🕢 Hoomadne vyblnění dat<br><u>Rozaň mětery</u>                          | nou osubu 💽 Přidat záznan<br>a výstupu 🖉 Hromadná edi    | n o podpo<br>tace char         | aře<br>Ite<br>Lite       |
| Attriàlní seznam)<br>secnama Polpiraných<br>(5)<br>njte test pro vyNeskini<br>Janing<br>Hada                                                                   | nnih podle změn v                      | ntervaloré sledovaných údajích<br>namy do CSV (@) Export  | sab da CSV () Sch<br>Polat vybraných z<br>Zaližstvá               | välit seznam podpořených o<br>stanamů: 2. Je obtrazen seznem v | ob projektu (*) Přída                               | Detum narsteri<br>Detum narsteri<br>Detum narsteri<br>Stam vsbranich. 1467<br>4. K. 1974 | abu Odstranit podpoře<br>Dostranit podpoře<br>Honeadne vyblnění dat<br><u>Rozaň mětery</u><br>ani- | nou osubu 💽 Přidat záznan<br>a výstupu 🕢 Hromadná edi    | n o podpo<br>tace char<br>0.00 | are<br>Iter<br>All       |
| ktuální seznam)<br>rezzimu Polpózných<br>(3)<br>ktuální seznam)<br>ktuální seznami<br>ktuální seznami<br>ktuální seznami<br>ktuální seznami<br>ktuální seznami | nnih podle změn v                      | ntervaloré sledovaných údajích<br>namy do CSV (@) Export  | sab do CSV () Sch<br>Polat vybraných z<br>Zalištaná<br>zvonežková | välit seznam podpořených o<br>záramů: 2. Je zobrazen seznem v  | ob projektu 💿 Přída<br>lech záznamů. Zdonati jen ge | Desum narszení<br>Cesum narszení<br>toam instranich zkar<br>4. E. 1974<br>17. 12. 2007   | abu 🕑 Odstranit podpoře<br>Distant vyblnění dat<br><u>Bazak astery</u><br>an <u>i</u> .            | nou osubu 💽 Přidat záznan<br>a výstupu 🕢 Hromadná edi    | n o podpo<br>tace char<br>0,00 | aře<br>takte             |

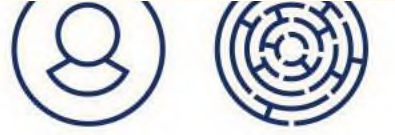

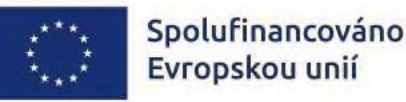

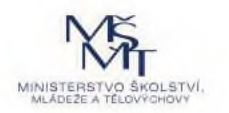

# SCHVÁLENÍ SEZNAMU PODPOŘENÝCH OSOB

- = podmínka pro výpočet indikátorů po zadání podpor k jednotlivým osobám
- 1. osoba musí být ztotožněna s ROB/potvrzena identita
- 2. v záznamu podpory musí být vyplněn datum od do

#### Dlaždice Podpořené osoby

| Registra                                                                                             | rační číslo                                 | CZ.03.01.01/00                                        | /24_008/0000038                                                                                             |                           |                                                         |                                        |                                                                 |              |                                                             |                             |
|----------------------------------------------------------------------------------------------------|---------------------------------------------|-------------------------------------------------------|----------------------------------------------------------------------------------------------------|---------------------------|---------------------------------------------------------|----------------------------------------|-----------------------------------------------------------------|--------------|-------------------------------------------------------------|-----------------------------|
|                                                                                                    | Nagev                                       | KK_test_esf                                           |                                                                                                    |                           |                                                         |                                        |                                                                 |              |                                                             |                             |
| Näzerv                                                                                               | v anglicky                                  | KK_test_esf                                           |                                                                                                    |                           |                                                         |                                        |                                                                 |              |                                                             |                             |
|                                                                                                    | Stav                                        | Projekt v realiza                                     | aci                                                                                                    |                           | â                                                       |                                        |                                                                 |              |                                                             |                             |
| nformace o projektu                                                                                  | Operai                                      | ční struktura                                         | Odpovědní uživatelé                                                                                         | Indikätury                | Plānovānī aktivit projektu                              | Podpořeni                              | i osoby Kon                                                     | itrola PO    | Formulare PO                                                |                             |
|                                                                                                    |                                             |                                                       |                                                                                                    |                           |                                                         |                                        |                                                                 |              |                                                             |                             |
| Fodpora<br>ktuální seznam ()<br>r seznamu Podpořených o                                              | Schvälený<br>asılı potle z                  | Filohy<br>seznam ()<br>mén v intervaluvé              | Události<br>htísky ZOR •)<br>è sledovaných údajích                                                          |                           | -                                                       |                                        |                                                                 |              |                                                             | 0                           |
| Podpora<br>ktuální seznam ( )<br>v seznamu Podpořených o                                             | Schwälený<br>osní) počie z<br>Export os     | vintervalové<br>ob do CSV                             | Události<br>htisky ZOR •<br>± sledovaných údajích<br>± Schválit seznam podpo                                | iřených osob projekt      | u 🕕 Přidat podpořenou o<br>) Hromadné vyplnění data výs | isobu (-) C<br>stupu (2) F             | Odstranit podpořenou<br>Hromadná editace cha                    | asabu 💽 Přic | dat záznam o podpoře<br>Export pro záznamy                  | 2<br>do CSV                 |
| Podpora<br>Iktuální seznam<br>Ir seznamu Podpořených o<br>Go                                         | l<br>Schvålený<br>asub počie z<br>Export os | seznam 0<br>mén v knervalové<br>ob do CSV             | Události<br>htisky ZOR •<br>E stedovaných údajich<br>E Schválit seznam podpo                                | rřených osob projekt<br>Z | u 🕞 Přídat podpořenou c<br>Hromadné vyplnění data vý    | sobu 🕞 C<br>stupu 🖉 F                  | Odstranit podpořenou<br>Hromadná editace cha                    | osobu 💽 Přic | dat záznam o podpořé<br>) Export pro záznamy                | 2<br>2 Ø                    |
| Podpera<br>Jektuální seznam<br>(* seznamu Podpohenyich o<br>lejite fest pro vyhledáván<br>) * Jozáno | l<br>Schválený<br>osuh počie z<br>Export os | Fřílahy<br>seznam O<br>mén v intervalové<br>ob do CSV | Události<br>htisky ZOR •<br>E sledovaných údajich<br>(*) Schválit seznam podpo<br>(*) Schválit seznam podpo | ařených osab projekt<br>Ø | u + Přidat podpořenou c<br>Hromadné vyplnění data vý    | sobu 🕞 C<br>stupu 🖉 F<br>atum narození | Odstranit podpořenou<br>Hromadná editace cha<br>Bazah seideany  | osobu 💽 Přic | dat záznam o podpoře<br>) Export pro záznamy<br>2<br>1      | 2 do CSV<br>tatužněn<br>ROB |
| Podpora                                                                                              | Schwälený<br>asníh počie a<br>Export os     | Wildhy                                                | Události<br>httsky ZOR •<br>E sledovaných údájich<br>E Schválit seznam podpo<br>• Elijmen                   | rřených osob projekt<br>Ø | u + Přidat podpořenou c<br>Hromadné vyplnění data výr   | sobu — C<br>btupu / H<br>atum narozemí | Odstranit podpořenou<br>Hromadná editace chr<br>Bozsah sostpozy | osobu 💽 Příc | dat záznam o podpoře<br>) Export pro záznamy<br>2<br>1<br>1 | do CSV<br>tatužněn<br>ROB   |

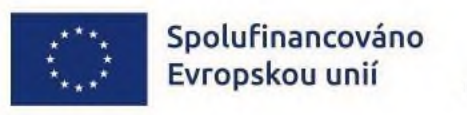

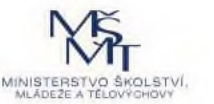

# VÝPOČET A PŘENOS INDIKÁTORŮ DO ZOR

- v ISKP21+ musí být ZoR ve stavu Rozpracovaná (den předem!) + otevřena záložka Indikátory
- v IS ESF spustit výpočet indikátorů vč. přenesení do rozpracované ZoR v ISKP21+

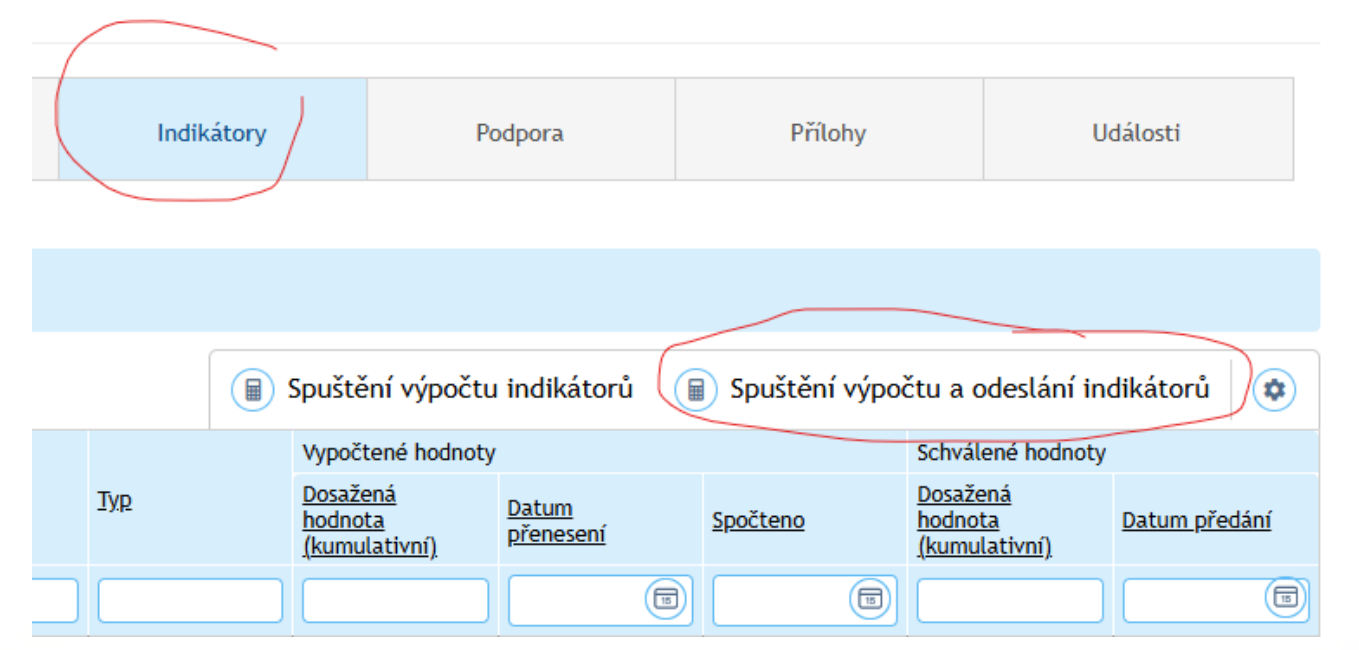

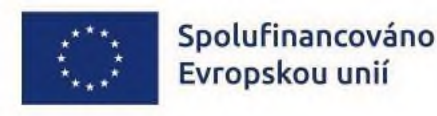

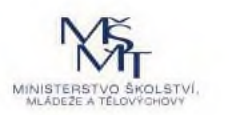

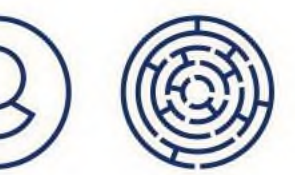

# UKONČENÍ PROJEKTU – PŘÍPRAVA ZZOR

#### V IS ESF Ukončení účasti osob ve vzdělávání

 doplnit datum "výstupu účastníka z projektu" - u jednotlivých osob, nejpozději k datu ukončení projektu, dlaždice Podpořené osoby (lze i hromadně)

#### Charakteristiky účastníka

- doplnit charakteristiky/údaje na konci realizace projektu Údaje zaznamenávané po ukončení účasti osoby v projektu
- vytisknout a nechat podepsat s doplněnými údaji (popř. elektronicky s el. podpisem)

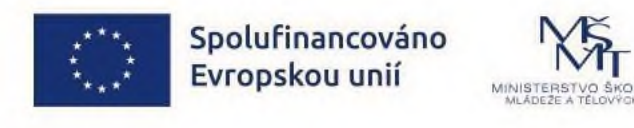

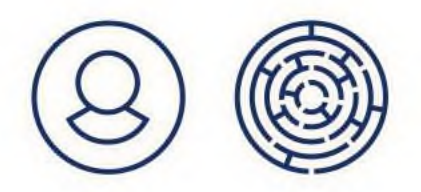

### PROBLÉMY PŘI PRÁCI V IS ESF

Ztotožnění osoby s ROB – nejde ztotožnit Uživatelská příručka IS ESF, kap. 3.3.5 a 3.3.6

#### Přenos indikátorů do ZoR

FAQ bod 4

Uživatelská příručka IS ESF, kap. 3.5.7 a 3.5.8

# Chybové hlášky v ZoR v ISKP21+FAQ bod 7

Uživatelská příručka IS ESF, kap. 3.5.9

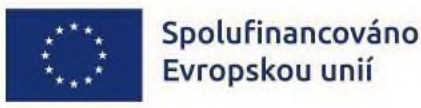

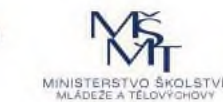

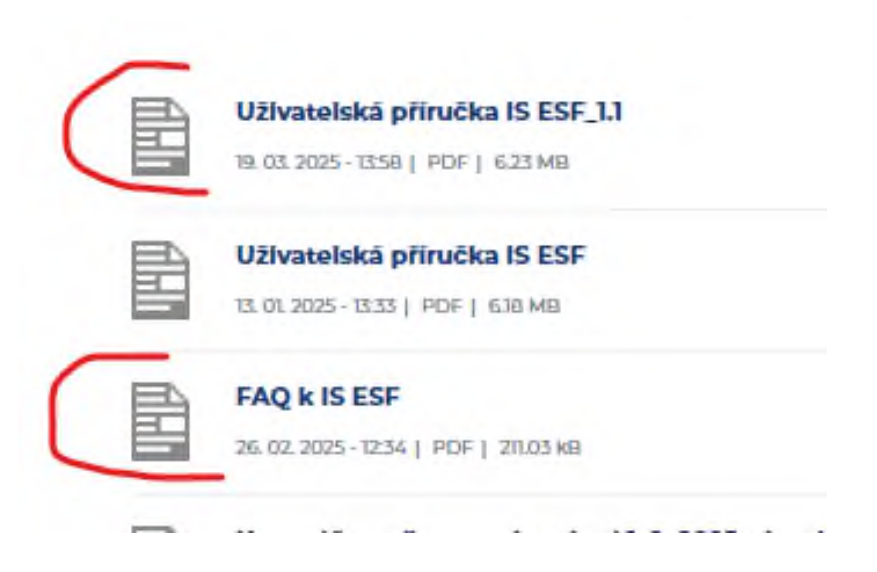

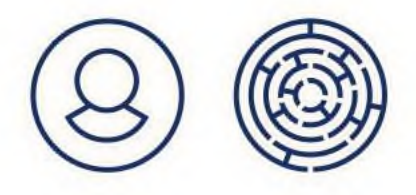

# KONZULTAČNÍ LINKA PRO ŠABLONY

- každý pracovní den od 9 do 15 hod. na tel. +420 234 814 777
- e-mail: <u>dotazyZP@msmt.gov.cz</u>

Při komunikaci sdělte vždy číslo/název výzvy, na kterou se informujete!

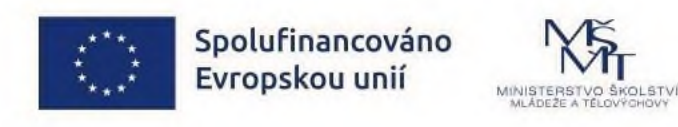

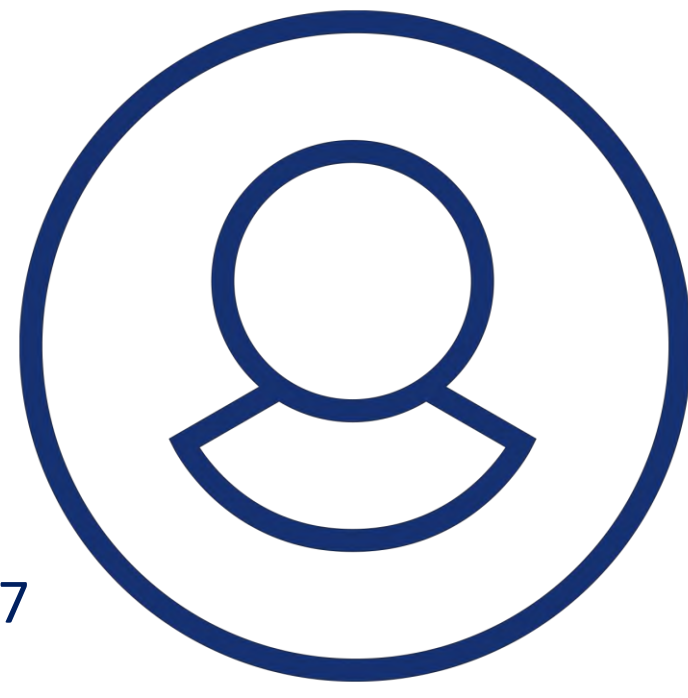

# ÚSPĚŠNOU PŘÍPRAVU ZOR

Další informace o OP JAN AMOS KOMENSKÝ (2021-2027) jsou dostupné na webových stránkách OPJAK.cz

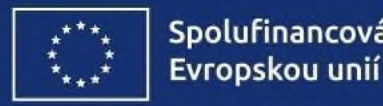

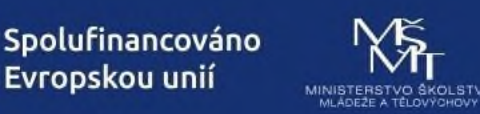

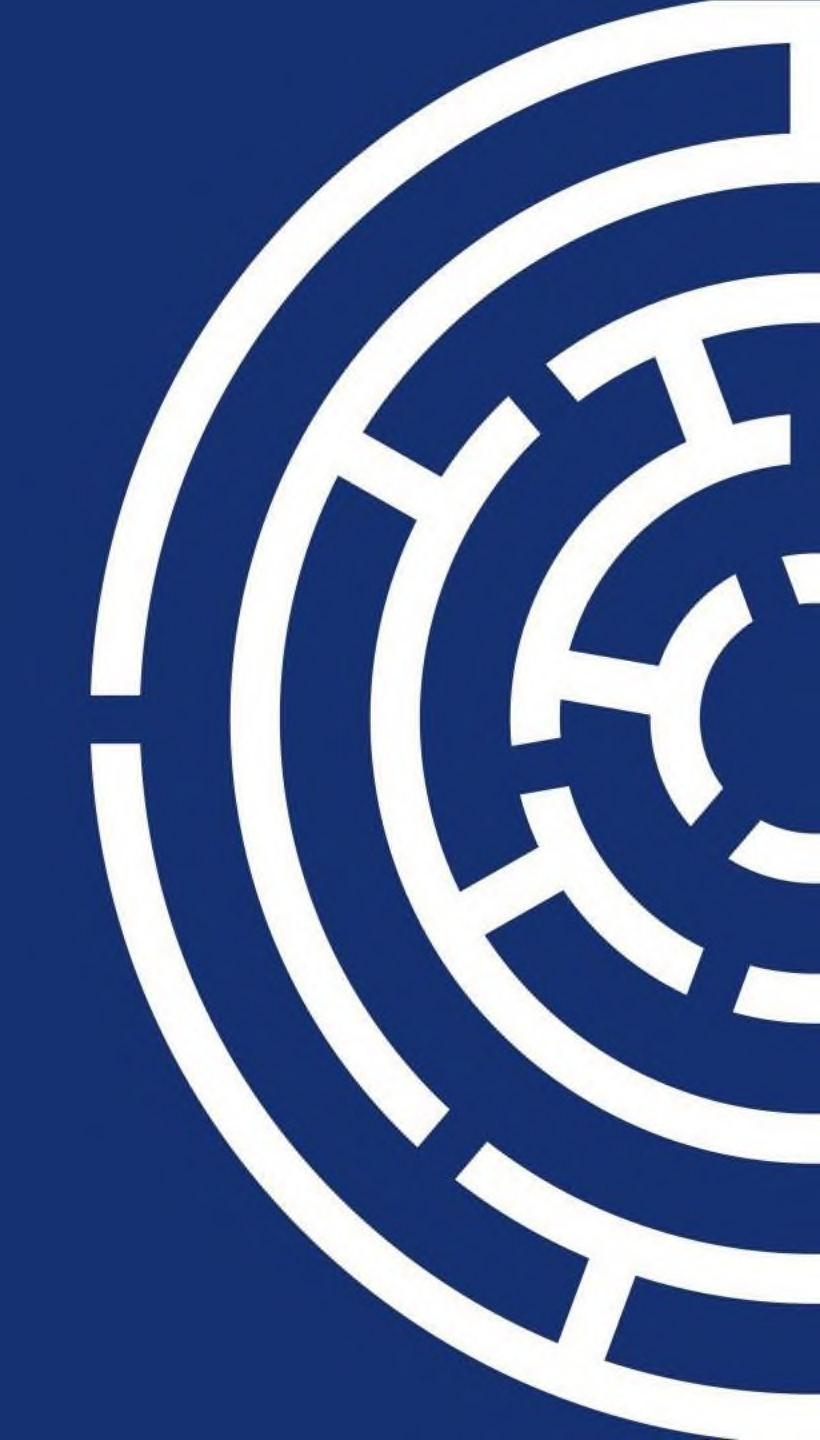